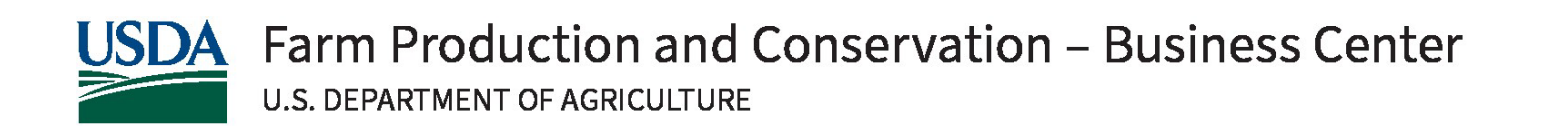

# FPAC-BC GRANTS.GOV APPLICATION GUIDE

A Guide for Preparation and Submission of Applications via Grants.gov for the following USDA agencies

- Natural Resources Conservation Service
- Farm Service Agency
- Risk Management Agency

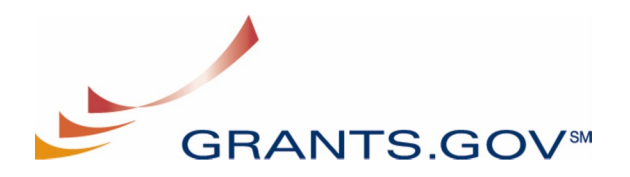

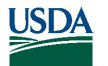

Summary of Recent Changes to the Guide

## **Summary of Recent Changes**

# Changes included in version dated October 1, 2024

This is the first version of the document. As the document is updated, this section will highlight the overall changes being made to the document.

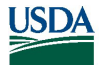

Grants.Gov Application Guide for the Preparation and Submission of NRCS, FSA, & RMA Applications via Grants.gov - October 1, 2024 Table of Contents

# **Table of Contents**

| I.         | INTRODUCTION                                                                  | 5  |
|------------|-------------------------------------------------------------------------------|----|
| 1.         | BACKGROUND                                                                    | 5  |
| 2.         | PURPOSE AND SCOPE                                                             | 5  |
| 3.         | INTENDED AUDIENCE                                                             | 5  |
| 4.         | REFERENCED DOCUMENTS                                                          | 5  |
|            | 4.1 NRCS, FSA, and RMA Notice of Funding Opportunity                          | 5  |
|            | 4.2 Grants.gov Applicant User Guide                                           | 5  |
| II.        | GENERAL INSTRUCTIONS FOR SUBMISSION VIA GRANTS.GOV                            | 6  |
| 1.         | REGISTRATION AND OVERALL APPLICATION PROCESS                                  | 6  |
| 2.         | SOFTWARE REQUIREMENTS                                                         | 6  |
|            | 2.1 Adobe Reader                                                              | 6  |
| 3.         | GRANTS.GOV WORKSPACE                                                          | 6  |
| III.       | FPAC-BC AGENCY-SPECIFIC INSTRUCTIONS FOR SUBMISSION VIA GRANTS.GOV            | 7  |
| 1.         | COMMENTS ON FPAC-BC INSTRUCTIONS                                              | 7  |
| 2.         | CONFORMANCE WITH APPLICATION PREPARATION REQUIREMENTS                         | 7  |
|            | 2.1 Attachment Requirements                                                   | 7  |
| 3.         | APPLICATION STATUS                                                            | 7  |
|            | 3.1 Grants.gov Application Status and Viewing the Application Manifest        | 7  |
| 4.         | GRANTS.GOV AND FPAC-BC ASSISTANCE                                             | 9  |
|            | 4.1 Grants.gov Contact Center                                                 | 9  |
|            | 4.2 USDA Help                                                                 | 9  |
| IV.        | GRANT APPLICATION PACKAGE INSTRUCTIONS                                        | 10 |
| 1.         | GRANT APPLICATION PACKAGE                                                     | 10 |
|            | 1.1 Accessing the Grant Application Package                                   | 10 |
|            | 1.2 Verify Grant Application Package                                          | 11 |
|            | 1.3 Mandatory and Optional Documents                                          | 11 |
|            | 1.4 Navigating the Forms                                                      | 12 |
|            | 1.5 Submitting an Electronic Application to a Competitive Funding Opportunity | 12 |
| <b>V</b> . | APPLICATION FORMS/TEMPLATES AND INSTRUCTIONS                                  | 12 |
| 1.         | OVERVIEW                                                                      | 12 |
| 2.         | APPLICATION FOR FEDERAL ASSISTANCE SF-424                                     | 14 |
| 3.         | PROJECT NARRATIVE ATTACHMENT                                                  | 24 |
| 4.         | PROJECT ABSTRACT                                                              | 25 |
| 5.         | BUDGET INFORMATION FOR NON-CONSTRUCTION PROGRAMS (SF-424A)                    | 26 |
| 6.         | BUDGET NARRATIVE ATTACHMENT FORM                                              | 34 |
| 7.         | OTHER ATTACHMENT                                                              |    |
|            | 7.1 Current and Pending Support                                               |    |
|            | 7.2 GADSUM9, Applicant Contact(s) Information                                 | 37 |
|            | 7.3 Negotiated Indirect Cost Rate (NICRA)                                     |    |
| 8.         | ATTACHMENTS                                                                   | 39 |
|            | 8.1 Subawards                                                                 | 40 |

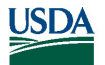

|       | 8.1.1 Subaward Budget Detail                        |    |
|-------|-----------------------------------------------------|----|
| 9.    | Certification Regarding Lobbying Form               | 41 |
| 10.   | DISCLOSURE OF LOBBYING ACTIVITIES FORM              | 44 |
| VI.   | APPLICATION PREPARATION CHECKLIST                   |    |
| VII.  | ADMINISTRATION OF AWARDS                            |    |
| VIII. | GRANTS AND AGREEMENTS DIVISION (GAD) CORRESPONDENCE |    |

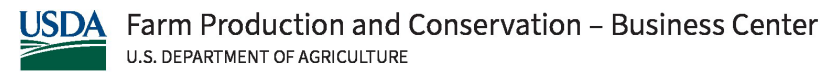

# I. INTRODUCTION

## 1. Background

The Grants and Agreements Division of the Farm Production and Conservation – Business Center (FPAC-BC), U.S. Department of Agriculture (USDA), provides full-service, lifecycle administration of grants and agreements for the Natural Resources Conservation Service (NRCS), Farm Service Agency (FSA), and Risk Management Agency (RMA) (i.e., FPAC agencies).

## 2. Purpose and Scope

This instruction document will help you prepare and submit applications to NRCS, FSA, and RMA via Grants.gov. Where appropriate, relevant sections of the Grants.gov User Guide have been incorporated by reference.

## 3. Intended Audience

Any individual, organization, etc. that is interested in submitting an application to NRCS, FSA or RMA in response to a funding opportunity.

## 4. Referenced Documents

## 4.1 NRCS, FSA, and RMA Notice of Funding Opportunity

A NRCS, FSA, and RMA Notice of Funding Opportunity (NOFO) includes the request for applications (e.g., full announcement) and forms necessary for the preparation and submission of an application to the agency. A NOFO includes, among other things, eligibility information and guidance for preparing and submitting applications to the agency. NRCS, FSA, and RMA makes active funding opportunities available via Grants.gov (http://www.grants.gov) or the agency web site.

## 4.2 Grants.gov Applicant User Guide

The Grants.gov Applicant User Guide is a comprehensive reference to information about Grants.gov. You may download the User Guide as a pdf document.

Grants.gov Applicant User Guide:

https://www.grants.gov/help/html/help/index.htm?callingApp=custom#t=GetStarted%2FGetStarted.htm

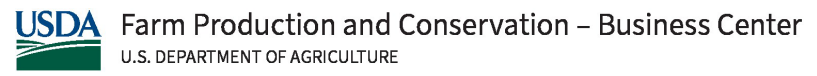

Grants.Gov Application Guide for the *Preparation and Submission of NRCS, FSA, & RMA Applications via Grants.gov* - October 1, 2024 **FPAC-BC-Specific Instructions for Submission via Grants.gov** 

# II. GENERAL INSTRUCTIONS FOR SUBMISSION VIA GRANTS.GOV

## 1. Registration and Overall Application Process

Before using Grants.gov for the first time, each organization must complete a registration process. Once registered, your organization may apply for any government award on the Grants.gov website. **Because of the time required to register, this process should be started in advance of preparing an application.** 

Grants.gov Registration: <u>https://www.grants.gov/applicants/applicant-registration</u>

Further information about the requirements as well as general application guidance is available at:

https://www.grants.gov/quick-start-guide/applicants.

The following topics are covered at this site.

- Before You Start
- Registering with Grants.gov
- About Roles and Privileges
- About Workspaces
- Creating a Workspace see <u>Workspace-Overview | Grants.gov</u> for further details.
- Adding Participants to a Workspace
- Completing Grant Application Forms
- Submitting Your Application
- Tracking Your Application
- Need Help?

## 2. Software Requirements<sup>1</sup>

## 2.1 Adobe Reader

You must have a version Adobe Reader that is compatible with Grants.gov in order to access, complete and submit applications. **This software is essential to apply for awards through Grants.gov.** See the Grants.gov User Guide for basic system requirements and download instructions (see section <u>4.2.</u>). Grants.gov has a test package to help you determine if you have a compatible version of Adobe Reader. Grants.gov Adobe Versioning Test Package: <u>https://www.grants.gov/applicants/adobe-softwarecompatibility</u>

## 3. Grants.gov Workspace

Grants.gov Workspace exists to make applying for a federal grant as convenient as possible. By leveraging a range of user roles and access levels, applicants can control access to forms, create a custom workflow and save time on their application.

There are three workspace approaches available to applicants; see <u>Workspace-Overview | Grants.gov</u> to determine which one is most appropriate to you. The Grants.gov User Guide contains Workspace information (see section <u>4.2.</u>) as well as the following available resources:

- Grants.gov Workspace Training Video Series
- Grants.gov Community Blog articles on Workspace

<sup>&</sup>lt;sup>1</sup> Note: Contact your organization's system administrator if you have problems setting up software on your machine.

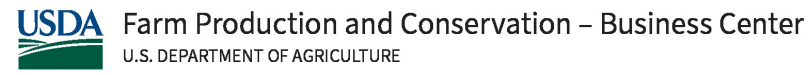

Grants.Gov Application Guide for the Preparation and Submission of NRCS, FSA, & RMA Applications via Grants.gov - October 1, 2024 FPAC-BC-Specific Instructions for Submission via Grants.gov

## III. FPAC-BC AGENCY-SPECIFIC INSTRUCTIONS FOR SUBMISSION VIA GRANTS.GOV

#### 1. **Comments on FPAC-BC Instructions**

To submit comments on this application guide, send an e-mail to: NFO.FPAC@USDA.GOV (this e-mail address is intended only for receiving comments). Include "FPAC-BC Grants.gov Application Guide" in the subject line of the e-mail and detailed information regarding the comment.

#### 2. **Conformance with Application Preparation Requirements**

Applications must conform to the application preparation and submission instructions in Part V. of this document and the NOFO. All attachments to an application must comply with the font, spacing, and margin requirements and MUST be in .pdf (portable document format) (see 2.1) otherwise the application is at risk of being excluded from agency consideration. Note that the agency NOFO may include specific requirements; in these instances, it is critical to follow the language in the NOFO. The agency may exclude from consideration applications that are not consistent with these special instructions.

## 2.1 Attachment Requirements

Any APPLICATION containing ATTACHMENTS that ARE not compliant with the below requirements are AT RISK OF BEING EXCLUDED FROM CONSIDERATION.

ATTENTION: There is a paper clip icon on the left side of the page in every application. Do NOT attach documents with this function. If you attach documents under this function your application will be incomplete and cause errors.

- Must in portable document format (pdf) (do not submit video files) 0
- Must NOT be password protected 0 0
  - Files must NOT be larger than 10 MB
- Format of contents (exceptions are any agency-provided templates) 0
  - Typed or word processed
  - Font no smaller than 12 point, regardless of line spacing
  - At least 1-inch margins
  - Each page of an attachment numbered sequentially
- 0
- File Name Restrictions: File names of .pdf attachments must:
- be limited to 50 characters.
- not include special characters (e.g., &, -, \*, %, /, #), periods (.), blank spaces or accent marks, and
- be unique (i.e., no other attachment may have the same file name)

#### 3. **Application Status**

#### Grants.gov Application Status and Viewing the Application Manifest 3.1

Within 2 days of submitting a grant application, Grants.gov will send you two email messages:

- The first email will confirm receipt of the application.
- The second email will indicate whether the application has been validated by the system OR has • been rejected due to errors.

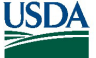

#### FPAC-BC-Specific Instructions for Submission via Grants.gov

If the application was successfully validated, Grants.gov will send you a third e-mail notifying you • the application has been passed to the agency.

There are two ways to verify the status of an application submitted to Grants.gov. One way is to use the "Track My Application" tool under the Applicants section of Grants.gov. This does not require a user name or password. The second way is to "Check Application Status" under Applicant Login located under the Applicants section of Grants.gov. This tool requires a user name and password. This option gives you the opportunity to view a "manifest" of submitted forms and files within Grants.gov. This manifest will allow you to review the list of forms and file attachments that were properly uploaded and received.

## **OPTION 1 – Check status of application**

Check Grants.gov Application Status on the Track My Application Page: Track My Application Grants.gov

Once on the Track My Application page, enter up to five Grants.gov tracking numbers (one per line) and select the Track My Application(s) button. The system will display general information about the status of each application in a chart format as shown below.

| Opportunity<br>Package ID | Opportunity Number                 | Assistance<br>Listings | Grant Tracking Number | Date/Time Received           | Status             | Status Date                  |
|---------------------------|------------------------------------|------------------------|-----------------------|------------------------------|--------------------|------------------------------|
| PKG00276548               | USDA-FSA-LANDACCESS-22-NOFO0001219 | 10.968                 | GRANT13757599         | Nov 17, 2022 09:10:04 PM EST | Received by Agency | Nov 21, 2022 05:10:18 PM EST |
| PKG00271971               | USDA-NRCS-COMM-22-NOFO0001139      | 10.937                 | GRANT13609614         | May 05, 2022 01:53:08 PM EDT | Received by Agency | May 09, 2022 01:20:23 PM EDT |

## OPTION 2 – Check status of application and view manifest of submitted forms and files Check Grants.gov Application Status on the Track Application Status Page:

https://apply07.grants.gov/apply/login.faces?cleanSession=1&userType=agency&loggedout=true

Once logged in using the above link you will be in the Applicant Center where you should select the "Check Application Status" link. You will be given the option to search for your application(s) in several different ways. Choose the one you are searching for and how the information should be displayed. Your selection(s) will be presented in a chart as shown below. One of the columns in the chart is entitled, Actions. You may view the list of particular application's file(s) and attachment(s) (i.e., the manifest) by selecting the link in the Actions column for that application and selecting either the Details or Download Link.

| Grant Tracking<br>Number 🔻 | DUNS \$       | Funding<br>Opportunity<br>Number ≎ | CFDA ≎ | Competition<br>ID ≎ | Opportunity<br>Package ID ≎ | Date/Time<br>Received ≎         | Status 🗘           | Status<br>Date/Time ≎           | Submission<br>Method ≎ | Actions            |
|----------------------------|---------------|------------------------------------|--------|---------------------|-----------------------------|---------------------------------|--------------------|---------------------------------|------------------------|--------------------|
| GRANT00677772              | 0000000000000 | USDA-NIFA-SRGP-001930              | 10.200 |                     | PKG00006366                 | Aug 23, 2017<br>09:06:59 AM EDT | Received by Agency | Aug 31, 2017<br>11:10:39 AM EDT | Workspace              | Details   Download |
| GRANT00677771              | 0000000000000 | USDA-NIFA-SRGP-001930              | 10.200 |                     | PKG00006366                 | Aug 23, 2017<br>09:06:41 AM EDT | Received by Agency | Sep 18, 2017<br>12:20:20 PM EDT | Workspace              | Details   Download |

It is important that you thoroughly review the manifest to ensure that required attachments outlined in the NOFO are included and follow .pdf requirements (see 2.1.). Submitted applications that do not contain the required forms and file attachments will not be reviewed.

If issues are found with the manifest, you should submit the application:

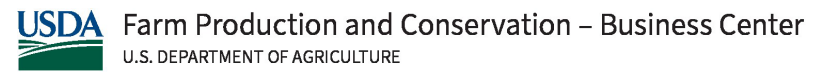

#### FPAC-BC-Specific Instructions for Submission via Grants.gov

<u>PRIOR to the deadline</u> – corrected applications must be made and submitted prior to the established deadline. The last application submitted ahead of the deadline will be the version considered as the official submission.

## 4. Grants.gov and FPAC-BC Assistance

## 4.1 Grants.gov Contact Center

If you need help with the Grants.gov registration process, downloading or navigating Adobe forms and/or Workspace, or with the technical aspects of submitting to the Grants.gov system, first check the resources available on the Grants.gov web site (http://www.grants.gov). The Grants.gov Help page (<u>http://www.grants.gov/web/grants/support.html</u>) contains useful information including answers to frequently asked questions (FAQs).

Grants.gov assistance is also available as follows:

Grants.gov customer support 1-800-518-4726 Toll-Free or 606-545-5035 Business Hours: 24 hours a day, 7 days a week. Closed on <u>federal holidays</u>. Email: <u>support@grants.gov</u>

If the Authorized Representative (AR) has not received a confirmation message from Grants.gov within 48 hours of submitting an application, contact Grants.gov customer support.

Grants.gov issues a ticket number to track a response. You should maintain the ticket number as documentation of an electronic issues associated with your application.

Grants.gov Help Desk operations process is described below

Tier 1: Grants.gov Contact Center Operator

- Handles the initial contact and attempts to resolve the call.
- If not resolved, the operator files a research request (escalation).
- Tier 2: Research Analyst
  - Escalations go to the research analyst who does further research on the issue.
  - If not resolved, the issue escalates to the Grants.gov Program Management Office (PMO)

Tier 3: Grants.gov PMO

- The Research Analyst works with the PMO to resolve issue.
- Typical escalations: involve policy questions/system bugs/training or meeting requests.

## 4.2 USDA Help

See section A.8. of the NOFO for contact information.

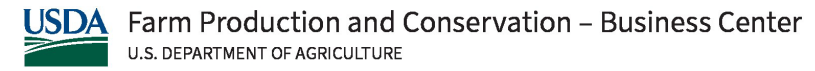

FPAC-BC Grant Application Package Instructions

# IV. GRANT APPLICATION PACKAGE INSTRUCTIONS

## 1. Grant Application Package

A Grant Application Package is part of a funding opportunity. The following is information about the package and information about obtaining the necessary forms. The forms will be managed in Workspace; Workspace is the standard way for organizations or individuals to apply for federal grants in Grants.gov. Section <u>II.3.</u> of this Guide contains Workspace resources.

## 1.1 Accessing the Grant Application Package

| SDA-NRCS-NHQ-SSRA-24-NOF0001387 odel Intercomparison and Improvement for Carbon Sequestration and Greenbouse Gas Emission Estimation from Agriculture                                                     |                                                                                                    |                                                                                                    |                                                                                                    |                                                                                                    |                                                                      |                                               |
|----------------------------------------------------------------------------------------------------|----------------------------------------------------------------------------------------------------|----------------------------------------------------------------------------------------------------|----------------------------------------------------------------------------------------------------|----------------------------------------------------------------------------------------------------|----------------------------------------------------------------------|-----------------------------------------------|
| epartment of Agriculture                                                                                                    |                                                                                                    |                                                                                                    |                                                                                                    |                                                                                                    |                                                                      |                                               |
| iatural Resources Conservation Service                                                                                                    |                                                                                                    |                                                                                                    |                                                                                                    |                                                                                                    |                                                                      |                                               |
|                                                                                                    |                                                                                                    | AGE                                                                                                    |                                                                                                    |                                                                                                    |                                                                      |                                               |
| VERSION HISTORY                                                                                                    | PACH                                                                                                    |                                                                                                    |                                                                                                    |                                                                                                    |                                                                      |                                               |
|                                                                                                    |                                                                                                    |                                                                                                    |                                                                                                    |                                                                                                    |                                                                      |                                               |
| Colored Connection (Ar. De clares                                                                                                    |                                                                                                    |                                                                                                    |                                                                                                    |                                                                                                    |                                                                      |                                               |
| Select Grant Opportun                                                                                                    | ity Package                                                                                                    |                                                                                                    |                                                                                                    |                                                                                                    |                                                                      |                                               |
| Select Grant Opportun                                                                                                    | ity Package                                                                                                    |                                                                                                    |                                                                                                    |                                                                                                    |                                                                      |                                               |
| Select Grant Opportun PLEASE READ BEFORE AP If you view and complete your a Reader. To prevent a validation the PDF forms, ALL applicants m Opportunity Package(s) Curr Assistance Listing Number         | ity Package<br>PLYING!<br>upplication package using Gran<br>error, it is now recommended<br>nust be using the same Adobe<br>ently Available for this Fi<br>Competition ID | ts.gov downloadable PDF forn<br>you uninstall any earlier versio<br>Reader version. <u>Click for more</u><br>unding Opportunity:<br>Competition Title  | ns, you MUST have Adobe Reader instal<br>ns of Adobe Reader and install the late<br>information on Adobe Reader Compat<br>Opportunity Package ID  | led. You may receive a valid:<br>t compatible version of Ado<br>bility.<br>Opening Date                 | ation error using incomp<br>ibe Reader. If more than<br>Closing Date | atible versions<br>one person is v<br>Actions |
| Select Grant Opportun PLEASE READ BEFORE AP If you view and complete your a Reader. To prevent a validation the PDF forms, ALL applicants in Opportunity Package(s) Curr Assistance Listing Number 10.903 | ity Package PLYING! upplication package using Gran error, it is now recommended; nust be using the same Adobe ently Available for this Fit Competition ID                 | its.gov downloadable PDF forn<br>you uninstall any earlier versio<br>Reader version. <u>Click for more</u><br>unding Opportunity:<br>Competition Title | ns, you MUST have Adobe Reader instai<br>ns of Adobe Reader and install the late<br>information on Adobe Reader Compati<br>Opportunity Package ID | led. You may receive a valid:<br>tt compatible version of Adc<br>bility.<br>Opening Date<br>Aue 05-2024 | ation error using incomp<br>ibe Reader. If more than<br>Closing Date | atible versions<br>one person is v<br>Actions |

Before you can view and complete an application package, you MUST have Adobe Reader installed. Packages are posted in Adobe Reader format. You may receive a validation error using incompatible versions of Adobe Reader. To prevent a validation error, it is now recommended you uninstall any earlier versions of Adobe Reader and install the latest compatible version of Adobe Reader. If more than one person is working on the application package, ALL applicants must be using the same software version. <u>Click for more information on Adobe Reader Compatibility.</u> See section <u>II.2.1</u>.

Subscribe to Opportunity

If you are not logged in Grants.gov, a "Login to Subscribe" block will be visible. We suggest you login at this time using your Grants.gov credentials. Once logged in, a "Subscribe to Opportunity" block will appear providing you the opportunity to subscribe to receive any notices (e.g., modifications) sent regarding the funding opportunity.

Click "Apply" to open the Grant Application Package.

If the Apply button in the opportunity is not active (greyed out), <u>see Unlock the Mystery of the Gray</u> <u>"Apply" Button: Four Scenarios. – Grants.gov Community Blog (wordpress.com)</u> for possible scenarios.

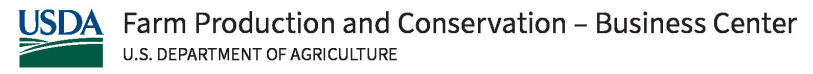

#### FPAC-BC Grant Application Package Instructions

## 1.2 Verify Grant Application Package

Apply for Grant Opportunity

| Please review <u>Applicant FAQs</u> as you prepare and submit your application. |                                                                               |               |              |             |        |
|---------------------------------------------------------------------------------|-------------------------------------------------------------------------------|---------------|--------------|-------------|--------|
| Selected Opportunity Package:                                                   |                                                                               |               |              | Back to Pac | :kages |
| Opportunity Package ID:                                                         | PKG00287578                                                                   | Opening Date: | Aug 05, 2024 |             |        |
| Assistance Listings:                                                            | 10.903                                                                        | Closing Date: | Oct 04, 2024 |             |        |
| Competition ID Title:                                                           |                                                                               |               |              |             |        |
| Agency Contact Information:                                                     | Tessa Garcia<br>Grants Management Specialist<br>E-mail: tessa.garcia@usda.gov |               |              |             |        |
| Who Can Apply:                                                                  | Organization Applicants                                                       |               |              |             |        |

Verify the required information corresponds to the grant to which you are applying. Grants.gov will autopopulate the following information:

- Opportunity Package ID
- Assistance Listing Number
- Competition ID (FPAC-BC does not use this field, therefore, no information will be prepopulated in the field; the field will be blank. Do not enter any information in the field.
- Agency Contact Information
- Who Can Apply
- Opportunity Open Date
- Opportunity Close Date

#### Create Workspace »

Click the button to "Create Workspace." Also see 1. above for further information.

| Create Workspace                                       |   |
|--------------------------------------------------------|---|
|                                                        | 2 |
| Please select Create Workspace option:                 |   |
| New Workspace O Copy from Existing Workspace           |   |
| Please enter required information to Create Workspace: | _ |
| *Application Filing Name:                              |   |
|                                                        |   |

A. The "New Workspace" box will be pre-filled.

B. Enter a name for the application in the *\*Application Filing Name* field. **This field is required.** This name is solely for you to track the application through the Grants.gov submission process; FPAC-BC will not use the filing name. You may use any combination of letters and/or numbers to name the application file.

## 1.3 Mandatory and Optional Documents

Complete all of the documents listed as "Mandatory" and complete the documents listed as "Optional" as appropriate. Complete the SF-424 first. Data on the SF-424 will populate other mandatory and optional forms where possible.

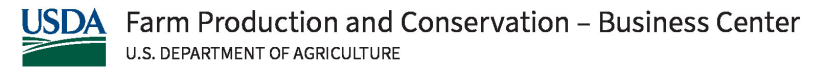

#### FPAC-BC Grant Application Package Instructions

| PACKAGE FORMS:                                                                                                    | Download Instructions                                                              |
|----------------------------------------------------------------------------------------------------|------------------------------------------------------------------------------------|
| Mandatory Forms<br>(Click to Preview)                                                                                                    | Optional Forms<br>(Click to Preview)                                               |
| Application for Federal Assistance (SF-424) [V4.0]<br>Project Narrative Attachment Form [V1.2]<br>Budget Information for Non-Construction Programs (SF-424A) [V1.0]<br>Budget Narrative Attachment Form [V1.2]<br>Grants.gov Lobbying Form [V1.1] | Other Attachments Form [V1.2]<br>Disclosure of Lobbying Activities (SF-LLL) [V2.0] |

## 1.4 Navigating the Forms

The SF-424 Cover Sheet and SF-424a Budget Information – Nonconstruction Program forms/documents are two or more pages in length. You must complete the mandatory fields on each page of the form/document. To navigate to the next page of a form/document, simply scroll down the screen. To go back to the first page of the form/document or to the Grant Application Package screen, simply scroll up the screen. You must save the application package from the Grant Application Package screen.

## 1.5 Submitting an Electronic Application to a Competitive Funding Opportunity

You must complete all of the following steps for an application to be considered for competitive peer review:

1) Meeting the deadline: Refer to section A.6. of the applicable NOFO for established deadline information.

Successful Grants.gov validation: The Grants.gov system performs a limited check of the application and Grants.gov will notify you of the outcome of the initial review. The Grants.gov validation process includes a check for an active SAM registration (applicants with expired SAM registrations will be rejected). SAM registration is part of the registration identified in section <u>II.1.</u>

- 2) Grants.gov sends applications that are successfully validated to FPAC-BC for further processing. Applications that fail Grants.gov validation may be resubmitted to Grants.gov if the established deadline has not passed.
- 3) Successful agency validation: Agency staff perform precursory review of the application. The agency validation process includes meeting eligibility requirements and following the application guidelines (e.g., formatting, page limitations, limits on budget requests). Applicants will be notified of the outcome of this review.

# V. APPLICATION FORMS/TEMPLATES AND INSTRUCTIONS

## 1. Overview

This section contains both the general form instructions and any applicable FPAC-specific instructions. Conformance is required and will be strictly enforced unless a deviation has been approved. The agency may exclude from consideration applications that are not consistent with these instructions. The

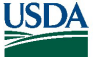

#### FPAC-BC Grant Application Package Instructions

following SF 424 forms may be required as part of the application package and the provided suggested templates to meet other FPAC agency needs. Refer to the NOFO for application requirements.

The documents listed in Table 1 may be part of a NRCS, FSA, or RMA application. The Grants.gov Application Package (i.e., NOFO) and the forms package will identify which forms you must submit as part of the application and which one(s), if any, are optional.

#### Table 1: Components of a NRCS, FSA, or RMA Application

| Document                                                          | Instructions             |
|-------------------------------------------------------------------|--------------------------|
| Application for Federal Assistance (SF-424)                       | see section <u>V.2.</u>  |
| Project Narrative Attachment Form                                 | see section V.3.         |
| Project Abstract                                                  | see section <u>V.4.</u>  |
| Budget Information for Non-Construction Programs (SF-424A)        | see section <u>V.5.</u>  |
| Budget Narrative Attachment Form                                  | see section <u>V.6.</u>  |
| Other Attachments Form                                            | see section <u>V.7.</u>  |
| Current and Pending Support                                       | see section <u>V.7.1</u> |
| <ul> <li>GADSUM9, Applicant Contact(s) Information</li> </ul>     | see section <u>V.7.2</u> |
| NICRA, as applicable                                              | see section <u>V.7.3</u> |
| <ul> <li>Additional Congressional Districts, as needed</li> </ul> | see block 16b of SF-424  |
| Attachments                                                       | see section <u>V.8.</u>  |
| Subawards, as applicable                                          | see section <u>V.8.1</u> |
| <ul> <li>Letters of Support, if required</li> </ul>               | see section <u>V.8.2</u> |
| Conflict of Interest, as applicable                               | see section D.3. of NOFO |
| Grants.gov Lobbying Form                                          | see section <u>V.9,</u>  |
| Disclosure of Lobbying Activities (SF-LLL)                        | see section <u>V.10.</u> |

The following sections contain a relevant document followed by detailed instructions for completion of each of the application forms and available templates.

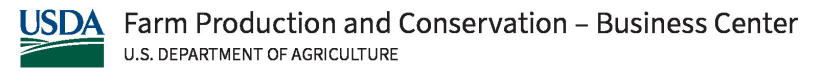

#### FPAC-BC Grant Application Package Instructions

# 2. Application for Federal Assistance SF-424

| View Burden Statement                    |                            | OMB Number: 4040-0004<br>Expiration Date: 11/30/2025 |
|------------------------------------------|----------------------------|------------------------------------------------------|
| Application for Federal Assist           | ance SF-424                |                                                      |
| * 1. Type of Submission:                 | * 2. Type of Application:  | * If Revision, select appropriate letter(s):         |
| Preapplication                           | New                        |                                                      |
| Application                              | Continuation               | * Other (Specify):                                   |
| Changed/Corrected Application            | Revision                   |                                                      |
| * 3. Date Received:                      | 4. Applicant identifier:   |                                                      |
| 5a. Federal Entity Identifier:           |                            | 5b. Federal Award Identifier:                        |
|                                          |                            |                                                      |
|                                          |                            |                                                      |
| state use only:                          |                            |                                                      |
| 6. Date Received by State:               | 7. State Application       | Identitier.                                          |
| 8. APPLICANT INFORMATION:                |                            |                                                      |
| * a. Legal Name:                         |                            |                                                      |
| * b. Employer/Taxpayer Identification Nu | mber (EIN/TIN):            | * c. UEI:                                            |
|                                          |                            |                                                      |
| d. Address:                              |                            |                                                      |
| * Street1:                               |                            |                                                      |
| Street2:                                 |                            |                                                      |
| * City:                                  |                            |                                                      |
| County/Parish:                           |                            |                                                      |
| * State:                                 |                            |                                                      |
| Province:                                |                            |                                                      |
| * Country: USA: UNITED a                 | STATES                     |                                                      |
| * Zlp / Postal Code:                     |                            |                                                      |
| e. Organizational Unit:                  |                            |                                                      |
| Department Name:                         |                            | Division Name:                                       |
|                                          |                            |                                                      |
| f. Name and contact information of p     | erson to be contacted on m | atters involving this application:                   |
| Prefix:                                  | First Nam                  | e:                                                   |
| Middle Name:                             | -                          |                                                      |
| * Last Name:                             |                            |                                                      |
| Suffix:                                  | -                          |                                                      |
| Title:                                   |                            |                                                      |
| Organizzional Affilizion:                |                            |                                                      |
|                                          |                            |                                                      |
| * Telephone Number:                      |                            | Fax Number:                                          |
| * Email:                                 |                            |                                                      |
| unal.                                    |                            |                                                      |

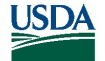

| Block | Field Name          | SF-424 Instructions (V4.0)                | FPAC Agency Guidance                           |
|-------|---------------------|-------------------------------------------|------------------------------------------------|
| 1     | Type of Submission  | Select one type of submission             | Select "Application" if this is the first      |
|       |                     | in accordance with agency                 | application submitted. If                      |
|       |                     | instructions.                             | updating an application recently               |
|       |                     | <ul> <li>Pre-application</li> </ul>       | submitted, choose                              |
|       |                     | <ul> <li>Application</li> </ul>           | Changed/Corrected Application.                 |
|       |                     | Changed/Corrected                         |                                                |
|       |                     | Application - Check if this               |                                                |
|       |                     | submission is to change or                |                                                |
|       |                     | correct a previously                      |                                                |
|       |                     | submitted application. Unless             |                                                |
|       |                     | requested by the agency,                  |                                                |
|       |                     | applicants may not use this               |                                                |
|       |                     | form to submit changes after              |                                                |
| 0     | T                   | the closing date. Required.               | Anni i ann an an an an an an an an an an an an |
| 2     | Type of Application | Select one type of application            | Applicants should generally select             |
|       |                     | in accordance with agency                 | New . If, nowever, the applicable              |
|       |                     | Instructions.                             | allows the submission of renewals or           |
|       |                     | • New - An application                    | supplements (see section B of the              |
|       |                     | that is being submitted to                | NOFO) and the application meets the            |
|       |                     | an agency for the first time.             | NOFO description of one of these               |
|       |                     | Continuation - An                         | categories, then choose "Continuation          |
|       |                     | extension for an additional               | or Revision" and the appropriate               |
|       |                     | funding/budget period for a               | letter(s).                                     |
|       |                     | project with a projected                  |                                                |
|       |                     | completion date. This can                 |                                                |
|       |                     | include renewals.                         |                                                |
|       |                     | <ul> <li>Revision - Any change</li> </ul> |                                                |
|       |                     | in the federal government's               |                                                |
|       |                     | financial obligation or                   |                                                |
|       |                     | contingent liability from an              |                                                |
|       |                     | existing obligation. If a                 |                                                |
|       |                     | revision, enter the                       |                                                |
|       |                     | appropriate letter(s). More               |                                                |
|       |                     | than one may be selected.                 |                                                |
|       |                     | A: Increase Award B:                      |                                                |
|       |                     | Decrease Award                            |                                                |
|       |                     | C: Increase Duration                      |                                                |
|       |                     | D: Decrease Duration                      |                                                |
|       |                     | E: Other (specify)                        |                                                |
|       |                     | AC: Increase Award, Increase              |                                                |
|       |                     | Duration                                  |                                                |
|       |                     | AD: Increase Award, Decrease              |                                                |
|       |                     | Duration                                  |                                                |
|       |                     | BC: Decrease Award, Increase              |                                                |
|       |                     | Duration                                  |                                                |

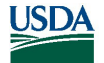

|     |                      | BD: Decrease Award,                                 |                                          |
|-----|----------------------|-----------------------------------------------------|------------------------------------------|
|     |                      | Decrease Duration Required.                         |                                          |
| 3   | Date Received        | Enter date if form is                               | Not completed by applicant. This is a    |
|     |                      | submitted through other                             | required field and will be populated     |
|     |                      | means as instructed by the                          | automatically by Grants.gov.             |
|     |                      | Federal agency. The date                            |                                          |
|     |                      | received is completed                               |                                          |
|     |                      | electronically if                                   |                                          |
|     |                      | submitted via Grants.gov.                           |                                          |
|     |                      | Required.                                           |                                          |
| 4   | Applicant Identifier | Enter the entity identifier assigned by the Federal | Optional/not required.                   |
|     |                      | agency, if any, or the                              |                                          |
|     |                      | applicant's control number if                       |                                          |
|     |                      | applicable. Optional.                               |                                          |
| 5a  | Federal Entity       | Enter the number assigned to                        | Leave blank.                             |
|     | Identifier           | your organization                                   |                                          |
|     |                      | by the federal agency, if any.                      |                                          |
|     |                      | Optional.                                           |                                          |
| 5b  | Federal Award        | For new applications, leave                         | Leave blank if you are submitting a new  |
|     | Identifier           | blank. For a continuation or                        | application (item 2). If submitting      |
|     |                      | revision to an existing award,                      | another type (e.g., renewal or           |
|     |                      | enter the previously assigned                       | supplement), enter the assigned Award    |
|     |                      | federal award identifier                            | Identifying Number (block 1 on the       |
|     |                      | number. If a                                        | Notice of Grant and Agreement            |
|     |                      | changed/corrected                                   | Award). If submitting a                  |
|     |                      | application, enter the federal                      | changed/corrected application in         |
|     |                      | Identifier in accordance with                       | Grants.gov, include the                  |
|     |                      | agency instructions. Optional.                      | Grants.gov tracking number for           |
|     |                      |                                                     | previously submitted application.        |
| 6   | Date Received by     | Leave this field blank. This                        | Leave blank.                             |
|     | State                | date will be assigned by the                        |                                          |
| 7   | Ctata Anneliaatian   | state, if applicable. Optional.                     | l seve blenk                             |
| /   | State Application    | Leave this field blank. This                        | Leave blank.                             |
|     | Identinei            | identifier will be                                  |                                          |
|     |                      | assigned by the state, if                           |                                          |
| 0.0 | Anglicant Lagal      | applicable. Optional.                               | This name much he consistent with the    |
| 88  | Applicant Legal      | Enter the legal name of the                         | This name must be consistent with the    |
|     | iname                | the assistance activity. This is                    | Award Management (SAM) If the            |
|     |                      | the organization that has                           | Awai u Management (SAM). II the          |
|     |                      | registered with the System for                      | name in SAM IS not correct, update it    |
|     |                      | Award Management (SAM)                              | individual use your legal name as in the |
|     |                      | Information on registering                          | Social Security system                   |
|     |                      | with SAM may be obtained by                         | Social Security System.                  |
|     |                      | visiting SAM gov Required                           |                                          |

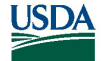

| 8b | Applicant<br>Employer/Taxpayer<br>Identification<br>Number<br>(EIN/TIN) | Enter the employer or<br>taxpayer identification<br>number (EIN or TIN) as<br>assigned by the Internal<br>Revenue Service. If your<br>organization is not in<br>the US, enter 44-4444444.<br>Required.                                                                            | This number must be consistent with<br>the number in the applicant's SAM<br>registration. If you are applying as an<br>individual, use your Social Security<br>number.              |
|----|-------------------------------------------------------------------------|----------------------------------------------------------------------------------------------------|----------------------------------------------------------------------------------------------------|
| 8c | Unique Entity<br>Identifier (UEI)                                       | Enter the organization's UEI<br>received from SAM. The UEI is<br>a unique 12-character<br>organization identifier.<br>Information on registering<br>with System for Award<br>Management (SAM.gov) may<br>be obtained by visiting the<br>Grants.gov website. Required.             | As of April 2022, the SAM-assigned UEI<br>replaces the DUNS. If you are applying<br>as an individual, this field must be<br>00000000INDV.                                           |
| 8d | Applicant Address                                                       | Enter address: Street 1<br>(required); City (required);<br>County/Parish, State<br>(required if country is US);<br>Province; Country (required);<br>9digit ZIP/Postal Code<br>(required if country is US). If<br>+4 does not exist for the<br>address, enter "0000".<br>Required. | This address must be consistent with<br>the address in the applicant's SAM<br>registration.                                                                                         |
| 8e | Applicant<br>Organizational Unit                                        | Enter the name of the primary<br>organizational unit,<br>department, or division that<br>will undertake the assistance<br>activity. Optional.                                                                                                    | Not required.                                                                                                    |
| 8f | Applicant Contact<br>Information                                        | Enter the first and last name<br>(required), prefix, middle<br>name, suffix, and title. Enter<br>organizational affiliation if<br>affiliated with an organization<br>other than that in 7.a.<br>Telephone number and email<br>(required); fax number.<br>Required.                | This does not necessarily need to be the<br>person with authority to sign the<br>application. It is a point of contact for<br>agency staff to contact regarding the<br>application. |

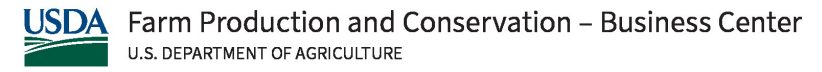

| Application for Federal Assistance SF-424                        |
|------------------------------------------------------------------|
| * 9. Type of Applicant 1: Select Applicant Type:                 |
|                                                                  |
| Type of Applicant 2: Select Applicant Type:                      |
|                                                                  |
| Type of Applicant 3: Select Applicant Type:                      |
|                                                                  |
| * Other (specify):                                               |
|                                                                  |
| * 10. Name of Federal Agency:                                    |
|                                                                  |
| 11. Catalog of Federal Domestic Assistance Number:               |
|                                                                  |
| CFDA Title:                                                      |
|                                                                  |
| * 12. Funding Opportunity Number:                                |
|                                                                  |
| * Title:                                                         |
|                                                                  |
| 13. Competition Identification Number:                           |
|                                                                  |
| Title:                                                           |
|                                                                  |
|                                                                  |
|                                                                  |
| 14. Areas Affected by Project (Cities, Counties, States, etc.):  |
| Add Attachment Delete Attachment View Attachment                 |
| * 15. Descriptive Title of Applicant's Project:                  |
|                                                                  |
| Attach supporting documents as specified in agency instructions. |
| Add Attachments Delete Attachments View Attachments              |
|                                                                  |

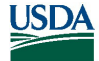

| 9  | Type of Applicant | Select a minimum of one applicant type   | The selection must be           |
|----|-------------------|------------------------------------------|---------------------------------|
| -  | 1                 | or select up to three applicant types in | consistent with the entity type |
|    |                   | accordance with agency instructions. If  | listed in the applicant's SAM   |
|    |                   | "Other" is selected, then specify Other  | registration.                   |
|    |                   | Type of Applicant in text box.           |                                 |
|    |                   | A. State Government                      |                                 |
|    |                   | B. County Government                     |                                 |
|    |                   | C. City or Township Government           |                                 |
|    |                   | D. Special District Government           |                                 |
|    |                   | E. Regional Organization                 |                                 |
|    |                   | F. U.S. Territory or Possession          |                                 |
|    |                   | G. Independent School District           |                                 |
|    |                   | H. Public/State Controlled Institution   |                                 |
|    |                   | of Higher Education                      |                                 |
|    |                   | I. Indian/Native American Tribal         |                                 |
|    |                   | Government (Federally Recognized)        |                                 |
|    |                   | J. Indian/Native American Tribal         |                                 |
|    |                   | Government (Other than Federally         |                                 |
|    |                   | Recognized)                              |                                 |
|    |                   | K. Indian/Native American Tribally       |                                 |
|    |                   | Designated Organization                  |                                 |
|    |                   | L. Public/Indian Housing                 |                                 |
|    |                   | M. Nonprofit                             |                                 |
|    |                   | N. Private Institution of Higher         |                                 |
|    |                   | Education                                |                                 |
|    |                   | O. Individual                            |                                 |
|    |                   | P. For-Profit Organization (Other than   |                                 |
|    |                   | Small Business)                          |                                 |
|    |                   | O. Small Business                        |                                 |
|    |                   | R. Hispanic-serving Institution          |                                 |
|    |                   | S. Historically Black Colleges and       |                                 |
|    |                   | Universities (HBCUs)                     |                                 |
|    |                   | T. Tribally Controlled Colleges and      |                                 |
|    |                   | Universities (TCCUs)                     |                                 |
|    |                   | U. Alaska Native and Native Hawaijan     |                                 |
|    |                   | Serving Institutions                     |                                 |
|    |                   | V. Non-US Entity                         |                                 |
|    |                   | W Other (specify)                        |                                 |
|    |                   | Required.                                |                                 |
| 10 | Name of Federal   | Enter the name of the federal agency     | Grants.gov will automatically   |
|    | Agency            | from which assistance is being           | populate.                       |
|    | <b>,</b>          | requested with this application. This    |                                 |
|    |                   | information is pre-populated if          |                                 |
|    |                   | submitting through Grants.gov.           |                                 |
|    |                   | Required.                                |                                 |

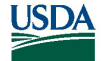

| 11 | Catalog of<br>Federal Domestic<br>Assistance<br>Number/Federal<br>Assistance Listing<br>and Title a.k.a.<br>Federal<br>Assistance<br>Listing | Enter the Catalog of Federal Domestic<br>Assistance number and title of the<br>program under which assistance is<br>requested, as found in the program<br>announcement, if applicable. This<br>information is pre-populated if using<br>Grants.gov. Required.                                           | Grants.gov will automatically<br>populate. If not automatically<br>populated, leave blank.                                                                                                    |
|----|----------------------------------------------------------------------------------------------------|----------------------------------------------------------------------------------------------------|----------------------------------------------------------------------------------------------------|
| 12 | Funding<br>Opportunity<br>Number and Title                                                                                                   | Enter the Funding Opportunity Number<br>and title of the opportunity under which<br>assistance is requested as found in the<br>program announcement. This<br>information is prepopulated if using<br>Grants.gov. Required.                                                                              | Grants.gov will automatically<br>populate. If not automatically<br>populated, enter the<br>opportunity number and title.<br>If unknown leave blank.                                                 |
| 13 | Competition<br>Identification<br>Number and Title                                                                                            | Enter the competition identification<br>number and title of the competition<br>under which assistance is requested, if<br>applicable. These fields are<br>prepopulated by Grants.gov if provided<br>by the federal agency. Optional.                                                                    | Leave blank.                                                                                                    |
| 14 | Areas Affected by<br>Project (Cities,<br>Counties, States,<br>etc.)                                                                          | This data element is intended for use<br>only by programs for which the area(s)<br>affected are likely to be different from<br>the place(s) of performance reported on<br>the SF-424 Project/Performance Site<br>Location(s) Form. Add attachment to<br>enter additional areas, if needed.<br>Optional. | Leave blank.                                                                                                    |
| 15 | Descriptive Title<br>of Applicant's<br>Project                                                                                               | Enter a brief descriptive title of the<br>project. Supporting documents may be<br>attached if specified in agency<br>instructions. Optional.                                                                                                    | Enter a concise but informative<br>title for the project (maximum<br>of 200 characters).                                                                                                    |
|    | Attach supporting of instructions.                                                                                                    | documents as specified in agency                                                                                                    | Do not attach any files here;<br>this includes a coversheet. If no<br>designation is provided for<br>where to include an<br>attachment, include it in the<br>Attachment form (see section<br>V.8.). |

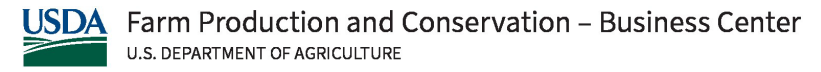

| Application for Federal Ass                                        | istance SF-424                         |                          |                          |                     |
|--------------------------------------------------------------------|----------------------------------------|--------------------------|--------------------------|---------------------|
| 16. Congressional Districts Of:                                    |                                        |                          |                          |                     |
| * a. Applicant                                                     |                                        | * b. F                   | rogram/Project           |                     |
| Attach an additional list of Program/                              | Project Congressional Districts if nee | ded.                     |                          |                     |
|                                                                    | Add                                    | Attachment Dele          | te Attachment Vier       | w Attachment        |
| 17. Proposed Project:                                              |                                        |                          |                          |                     |
| * a. Start Date:                                                   |                                        |                          | * b. End Date:           |                     |
| 18. Estimated Funding (\$):                                        |                                        |                          |                          |                     |
| * a. Federal                                                       |                                        |                          |                          |                     |
| * b. Applicant                                                     |                                        |                          |                          |                     |
| * c. State                                                         |                                        |                          |                          |                     |
| * d. Local                                                         |                                        |                          |                          |                     |
| * e. Other                                                         |                                        |                          |                          |                     |
| * f. Program Income                                                |                                        |                          |                          |                     |
| * g. TOTAL                                                         |                                        |                          |                          |                     |
| * 19. Is Application Subject to Re                                 | view By State Under Executive (        | order 12372 Process?     |                          |                     |
| a. This application was made                                       | available to the State under the E     | xecutive Order 12372     | Process for review on    |                     |
| b. Program is subject to E.O.                                      | 12372 but has not been selected        | by the State for review. |                          |                     |
| c. Program is not covered by                                       | E 0 12372                              | -,                       |                          |                     |
| c. Hogram is not covered by                                        | L.O. 12372.                            |                          |                          |                     |
| * 20. Is the Applicant Delinquent                                  | On Any Federal Debt? (If "Yes,"        | provide explanation in   | attachment.)             |                     |
| Yes No                                                             |                                        |                          |                          |                     |
| If "Yes", provide explanation and                                  | attach                                 |                          |                          |                     |
|                                                                    | Add                                    | Attachment Dele          | te Attachment Vier       | w Attachment        |
| 21. *By signing this application,                                  | I certify (1) to the statements co     | ntained in the list of o | ertifications** and (2)  | that the statements |
| herein are true, complete and a<br>comply with any resulting terms | iccurate to the best of my know        | wledge. I also provide   | the required assuran     | ces** and agree to  |
| subject me to criminal, civil, or a                                | dministrative penalties. (U.S. Co      | de, Title 18, Section 10 | on)                      | ends of damis may   |
| * I AGREE                                                          |                                        |                          |                          |                     |
| ** The list of certifications and ass                              | urances, or an internet site where     | ou may obtain this list, | is contained in the anno | ouncement or agency |
| specific instructions.                                             |                                        |                          |                          |                     |
| Authorized Representative:                                         |                                        |                          |                          |                     |
| Prefix:                                                            | First Name                             |                          |                          |                     |
| Middle Name:                                                       |                                        |                          |                          |                     |
| * Last Name:                                                       |                                        |                          |                          |                     |
| Suffix:                                                            | •                                      |                          |                          |                     |
| * Title:                                                           |                                        |                          |                          |                     |
| * Telephone Number:                                                |                                        | Fax Numbe                | r.                       |                     |
| * Email:                                                           |                                        |                          |                          |                     |
| * Signature of Authorized Represent                                | ative:                                 |                          |                          | * Date Signed:      |
|                                                                    |                                        |                          |                          |                     |
| Block Field Name                                                   | SF-424 Instructions (N                 | (4.0)                    | FPAC Agency              | -<br>Guidance       |

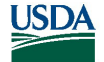

| 16a       | Congressional<br>District of<br>Applicant              | 16a. Enter the applicant's congressional district. Required.                                                                                                    | Enter the Congressional district based on<br>the physical address of the applicant as<br>listed in the applicant's SAM registration.<br>District numbers can be found at<br><u>https://www.house.gov/representatives/fin</u><br>d-your-representative                                                                                     |
|-----------|--------------------------------------------------------|----------------------------------------------------------------------------------------------------|----------------------------------------------------------------------------------------------------|
| 16b       | Congressional<br>District(s) of<br>Program/<br>Project | 16b. Enter the primary district<br>affected by the program or project.<br>Enter in the following format: 2-<br>character state abbreviation – 3<br>characters district number, e.g., CA-<br>005 for California 5th district, CA-<br>012 for California 12th district, NC-<br>103 for North Carolina's 103rd<br>district. If all congressional districts<br>in a state are affected, enter "all" for<br>the district number, e.g., MD-all for<br>all congressional districts in<br>Maryland. If nationwide, i.e., all<br>districts within all states are<br>affected, enter US-all. If the<br>program/project is outside the US,<br>enter 00.000. This optional data<br>element is intended for use only by<br>programs for which the area(s)<br>affected are likely to be different<br>than place(s) of performance<br>reported on the SF-424<br>Project/Performance Site<br>Location(s) form. Attach an<br>additional list of program/project<br>congressional districts, if needed.<br>Required. | District numbers can be found at<br>https://www.house.gov/representatives/fin<br>d-your-representative<br>If an additional list of program/project<br>congressional districts is to be attached to a<br>Grants.gov opportunity, upload it under<br>Other Attachments (see section <u>V.7.</u> ) in the<br>Grants.gov Opportunity Package. |
| 17a       | Proposed<br>Project Start<br>Date                      | Enter the proposed start date of the project. Required.                                                                                                    | Refer to section A.5. of the NOFO.                                                                                                    |
| 17b       | Proposed<br>Project End<br>Date                        | Enter the proposed end date of the project. Required.                                                                                                    | Refer to section A.5. of the NOFO.                                                                                                    |
| 18a<br>-g | Estimated<br>Funding                                   | Enter the amount requested, or to<br>be contributed during the first<br>funding/budget period by each<br>contributor. Value of in-kind<br>contributions should be included on<br>appropriate lines, as applicable. If<br>the action will result in a dollar<br>change to an existing award,<br>indicate only the amount of the                                                                                                    | Enter the project's total amount of funding<br>for each category below. These values<br>must be consistent with the values on the<br>SF-424A and the Budget Narrative (see<br>section V.6.). Only include amounts for<br>items b. through f. to meet the required<br>cost-share/match, if any, identified in the<br>NOFO.                 |

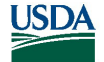

|    |                             | change For decreases enclose the                                                                                                    | • Federal: enter the amount of Federal                    |
|----|-----------------------------|----------------------------------------------------------------------------------------------------|-----------------------------------------------------------|
|    |                             | amounts in parentheses. Enclose the                                                                                                    | a. <u>rederal</u> enter the amount of rederal             |
|    |                             | funding onter 0                                                                                                    | Applicant: ontor cost charo/match                         |
|    |                             | Poquirod                                                                                                    | being provided by the applicant itself. Do                |
|    |                             | Required.                                                                                                    | peting provided by the applicant itsen. Do                |
|    |                             |                                                                                                    | not include cost share/match being                        |
|    |                             |                                                                                                    | provided by commitments from other                        |
|    |                             |                                                                                                    | sources; those amounts are to be included                 |
|    |                             |                                                                                                    | In items c., d., and e, as applicable.                    |
|    |                             |                                                                                                    | c. <u>State:</u> enter the amount of any cost             |
|    |                             |                                                                                                    | share/match being provided by a State                     |
|    |                             |                                                                                                    | government entity.                                        |
|    |                             |                                                                                                    | d. <u>Local:</u> enter the amount of any cost             |
|    |                             |                                                                                                    | share/match being provided by a Local                     |
|    |                             |                                                                                                    | government entity.                                        |
|    |                             |                                                                                                    | e. <u>Other:</u> enter the amount of any cost             |
|    |                             |                                                                                                    | share/match being provided by a source                    |
|    |                             |                                                                                                    | other than those listed above.                            |
|    |                             |                                                                                                    | f. <u>Program Income:</u> enter the amount of             |
|    |                             |                                                                                                    | program income (if any) used for meeting                  |
|    |                             |                                                                                                    | cost share/match requirements (see 2                      |
|    |                             |                                                                                                    | CFR <u>200.1</u> and <u>200.307</u> ).                    |
|    |                             |                                                                                                    | g. <u>Total:</u> This field is automatically              |
|    |                             |                                                                                                    | calculated. It is the sum of all amounts in               |
|    |                             |                                                                                                    | the categories (items a. through f.) above.               |
| 19 | Executive                   | Applicants should contact the State                                                                                                    | Select option c, Program is not covered by                |
|    | Order 12372                 | Single Point of Contact (SPOC) for                                                                                                    | E.O. 12372.                                               |
|    |                             | Federal Executive Order 12372 to                                                                                                    |                                                           |
|    |                             |                                                                                                    |                                                           |
|    |                             | determine whether the application                                                                                                    |                                                           |
|    |                             | determine whether the application is subject to the State                                                                                                    |                                                           |
|    |                             | determine whether the application<br>is subject to the State<br>intergovernmental review process.                                                                                                    |                                                           |
|    |                             | determine whether the application<br>is subject to the State<br>intergovernmental review process.<br>Select the appropriate box. If "A." is                                                                                                    |                                                           |
|    |                             | determine whether the application<br>is subject to the State<br>intergovernmental review process.<br>Select the appropriate box. If "A." is<br>selected, enter the date the                                                                                                    |                                                           |
|    |                             | determine whether the application<br>is subject to the State<br>intergovernmental review process.<br>Select the appropriate box. If "A." is<br>selected, enter the date the<br>application was                                                                                                    |                                                           |
|    |                             | determine whether the application<br>is subject to the State<br>intergovernmental review process.<br>Select the appropriate box. If "A." is<br>selected, enter the date the<br>application was<br>submitted to the State.                                                                                                    |                                                           |
|    |                             | determine whether the application<br>is subject to the State<br>intergovernmental review process.<br>Select the appropriate box. If "A." is<br>selected, enter the date the<br>application was<br>submitted to the State.<br>Required.                                                                                                    |                                                           |
| 20 | Federal Debt                | determine whether the application<br>is subject to the State<br>intergovernmental review process.<br>Select the appropriate box. If "A." is<br>selected, enter the date the<br>application was<br>submitted to the State.<br>Required.<br>Select the appropriate box. This                                                                                                    | No additional instructions                                |
| 20 | Federal Debt<br>Delinquency | determine whether the application<br>is subject to the State<br>intergovernmental review process.<br>Select the appropriate box. If "A." is<br>selected, enter the date the<br>application was<br>submitted to the State.<br>Required.<br>Select the appropriate box. This<br>question applies to the applicant                                                                                                    | No additional instructions                                |
| 20 | Federal Debt<br>Delinquency | determine whether the application<br>is subject to the State<br>intergovernmental review process.<br>Select the appropriate box. If "A." is<br>selected, enter the date the<br>application was<br>submitted to the State.<br>Required.<br>Select the appropriate box. This<br>question applies to the applicant<br>organization, not the person who                                                                                                    | No additional instructions                                |
| 20 | Federal Debt<br>Delinquency | determine whether the application<br>is subject to the State<br>intergovernmental review process.<br>Select the appropriate box. If "A." is<br>selected, enter the date the<br>application was<br>submitted to the State.<br>Required.<br>Select the appropriate box. This<br>question applies to the applicant<br>organization, not the person who<br>signs as the authorized                                                                                                    | No additional instructions                                |
| 20 | Federal Debt<br>Delinquency | determine whether the application<br>is subject to the State<br>intergovernmental review process.<br>Select the appropriate box. If "A." is<br>selected, enter the date the<br>application was<br>submitted to the State.<br>Required.<br>Select the appropriate box. This<br>question applies to the applicant<br>organization, not the person who<br>signs as the authorized<br>representative. Categories of                                                                                                    | No additional instructions                                |
| 20 | Federal Debt<br>Delinquency | determine whether the application<br>is subject to the State<br>intergovernmental review process.<br>Select the appropriate box. If "A." is<br>selected, enter the date the<br>application was<br>submitted to the State.<br>Required.<br>Select the appropriate box. This<br>question applies to the applicant<br>organization, not the person who<br>signs as the authorized<br>representative. Categories of<br>federal debt include but may not be                                                                                                    | No additional instructions                                |
| 20 | Federal Debt<br>Delinquency | determine whether the application<br>is subject to the State<br>intergovernmental review process.<br>Select the appropriate box. If "A." is<br>selected, enter the date the<br>application was<br>submitted to the State.<br>Required.<br>Select the appropriate box. This<br>question applies to the applicant<br>organization, not the person who<br>signs as the authorized<br>representative. Categories of<br>federal debt include but may not be<br>limited to delinquent audit                                                                                                    | No additional instructions                                |
| 20 | Federal Debt<br>Delinquency | determine whether the application<br>is subject to the State<br>intergovernmental review process.<br>Select the appropriate box. If "A." is<br>selected, enter the date the<br>application was<br>submitted to the State.<br>Required.<br>Select the appropriate box. This<br>question applies to the applicant<br>organization, not the person who<br>signs as the authorized<br>representative. Categories of<br>federal debt include but may not be<br>limited to delinquent audit<br>disallowances, loans, and taxes. If                                                                                                    | No additional instructions                                |
| 20 | Federal Debt<br>Delinquency | determine whether the application<br>is subject to the State<br>intergovernmental review process.<br>Select the appropriate box. If "A." is<br>selected, enter the date the<br>application was<br>submitted to the State.<br>Required.<br>Select the appropriate box. This<br>question applies to the applicant<br>organization, not the person who<br>signs as the authorized<br>representative. Categories of<br>federal debt include but may not be<br>limited to delinquent audit<br>disallowances, loans, and taxes. If<br>yes, include an explanation in an                                                                                                    | No additional instructions                                |
| 20 | Federal Debt<br>Delinquency | determine whether the application<br>is subject to the State<br>intergovernmental review process.<br>Select the appropriate box. If "A." is<br>selected, enter the date the<br>application was<br>submitted to the State.<br>Required.<br>Select the appropriate box. This<br>question applies to the applicant<br>organization, not the person who<br>signs as the authorized<br>representative. Categories of<br>federal debt include but may not be<br>limited to delinquent audit<br>disallowances, loans, and taxes. If<br>yes, include an explanation in an<br>attachment. Required.                                                                                                 | No additional instructions                                |
| 20 | Federal Debt<br>Delinquency | determine whether the application<br>is subject to the State<br>intergovernmental review process.<br>Select the appropriate box. If "A." is<br>selected, enter the date the<br>application was<br>submitted to the State.<br>Required.<br>Select the appropriate box. This<br>question applies to the applicant<br>organization, not the person who<br>signs as the authorized<br>representative. Categories of<br>federal debt include but may not be<br>limited to delinquent audit<br>disallowances, loans, and taxes. If<br>yes, include an explanation in an<br>attachment. Required.<br>To be signed and dated by the<br>authorized representative of the                            | No additional instructions<br>No additional instructions. |
| 20 | Federal Debt<br>Delinquency | determine whether the application<br>is subject to the State<br>intergovernmental review process.<br>Select the appropriate box. If "A." is<br>selected, enter the date the<br>application was<br>submitted to the State.<br>Required.<br>Select the appropriate box. This<br>question applies to the applicant<br>organization, not the person who<br>signs as the authorized<br>representative. Categories of<br>federal debt include but may not be<br>limited to delinquent audit<br>disallowances, loans, and taxes. If<br>yes, include an explanation in an<br>attachment. Required.<br>To be signed and dated by the<br>authorized representative of the<br>applicant organization. | No additional instructions No additional instructions.    |

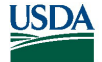

#### FPAC-BC Grant Application Package Instructions

|  | first and last name (required) prefix   |  |
|--|-----------------------------------------|--|
|  | middle name and suffix Enter title      |  |
|  | midule name, and sumx. Enter title,     |  |
|  | telephone number, fax number, and       |  |
|  | email. Fax number is not required. A    |  |
|  | copy of the governing body's            |  |
|  | authorization for you to sign this      |  |
|  | application as the official             |  |
|  | representative must be on file in the   |  |
|  | applicant's office. (Certain federal    |  |
|  | agencies may require that this          |  |
|  | authorization be submitted as part      |  |
|  | of the application.) If the application |  |
|  | is submitted via Grants.gov, the        |  |
|  | signature of the authorized             |  |
|  | representative and the date signed      |  |
|  | are completed upon submission.          |  |
|  | Required.                               |  |

#### 3. **Project Narrative Attachment**

## **Project Narrative File(s)**

| * Mandatory Project Narrative File File | ename:                                  |                                       |
|-----------------------------------------|-----------------------------------------|---------------------------------------|
| Add Mandatory Project Narrative File    | Delete Mandatory Project Narrative File | View Mandatory Project Narrative File |

To add more Project Narrative File attachments, please use the attachment buttons below.

| Add Optional Project Narrative File Delete Optional Project I | Narrative File View Optional Project Narrative File |
|---------------------------------------------------------------|-----------------------------------------------------|
|---------------------------------------------------------------|-----------------------------------------------------|

| Field Name                                                                                       | Project Narrative Attachment<br>Instructions (V1.2)              | FPAC Agency Guidance                                                                                                    |
|--------------------------------------------------------------------------------------------------|------------------------------------------------------------------|----------------------------------------------------------------------------------------------------|
| Mandatory Project<br>Narrative File Filename                                                     | Click here to add mandatory<br>Project Narrative File. Required. | Refer to section D.3.b. of the NOFO<br>and section <u>III.2.1</u> for any<br>formatting, page limitations, and<br>content requirements. |
| To add more Project<br>Narrative File attachments,<br>please use the attachment<br>buttons below | Click here to add optional Project<br>Narrative File. Optional.  | Refer to section D.3.b of the NOFO<br>for any restrictions of additional<br>Project Narrative File attachments.                         |

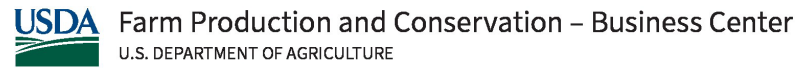

#### FPAC-BC Grant Application Package Instructions

#### 4. Project Abstract

OMB Number: 4040-0010 Expiration Date: 12/31/2026

| Project Abstract                                                                                                    |
|----------------------------------------------------------------------------------------------------|
| The Project Abstract must not exceed one page and must contain a summary of the proposed activity suitable for dissemination to the public. It should be a self-contained description of the project and should contain a statement of objectives and methods to be employed. It should be informative to other persons working in the same or related fields and insofar as possible understandable to a technically literate lay reader. This Abstract must not include any proprietary/confidential information. |
| Add Attachment     Delete Attachment     View Attachment                                                                                                    |
|                                                                                                    |

The Project Abstract must not exceed one page and must contain a summary of the proposed activity suitable for dissemination to the public. It should be a self-contained description of the project and should contain a statement of objectives and methods to be employed. It should be informative to other persons working in the same or related fields and insofar as possible understandable to a technically literate lay reader. This Abstract must not include any proprietary/confidential information.

| Project Abstract Instructions (V1.2)                                                   | FPAC Agency Guidance                                                                                                    |
|----------------------------------------------------------------------------------------|----------------------------------------------------------------------------------------------------|
| Attach a file using the appropriate buttons.<br>This attachment is required. Required. | Adhere to the instructions included on the form (see<br>above). Refer to section D.4.b. of the NOFO for any<br>formatting page limitations, and content requirements |

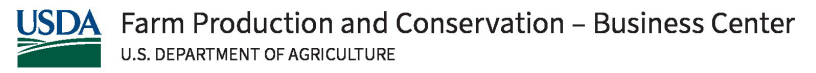

Grants.Gov Application Guide for the *Preparation and Submission of NRCS, FSA, & RMA Applications via Grants.gov* - October 1, 2024 **FPAC-BC Grant Application Package Instructions** 

## 5. Budget Information for Non-Construction Programs (SF-424A)

| V  | ew Burden Statement          | BUDGET INFORMATION - Non-Construction Programs OMB Number: 4040-0006<br>Expiration Date: 02/28/2025 |                |                    |                |                       |              |
|----|------------------------------|----------------------------------------------------------------------------------------------------|----------------|--------------------|----------------|-----------------------|--------------|
|    | SECTION A - BUDGET SUMMARY   |                                                                                                    |                |                    |                |                       |              |
|    | Grant Program<br>Function or | Catalog of Federal<br>Domestic Assistance                                                           | Estimated Unob | ligated Funds      |                | New or Revised Budget |              |
|    | (a)                          | Number<br>(b)                                                                                       | Federal<br>(c) | Non-Federal<br>(d) | Federal<br>(e) | Non-Federal<br>(f)    | Total<br>(g) |
| 1. |                              |                                                                                                    | \$             | \$                 | \$             | \$                    | \$           |
|    |                              |                                                                                                    |                |                    |                |                       |              |
| 2. |                              |                                                                                                    |                |                    |                |                       |              |
| 3. |                              |                                                                                                    |                |                    |                |                       |              |
| 4. |                              |                                                                                                    |                |                    |                |                       |              |
| 5. | Totals                       |                                                                                                    | \$             | \$                 | \$             | \$                    | \$           |

Standard Form 424A (Rev. 7- 97)

Prescribed by OMB (Circular A -102) Page 1

| SECTIO | SECTION A - BUDGET SUMMARY                                |                                                                                          |                                                                                                    |  |  |  |  |  |  |
|--------|-----------------------------------------------------------|------------------------------------------------------------------------------------------|----------------------------------------------------------------------------------------------------|--|--|--|--|--|--|
| Column | Field Name                                                | SF-424A Instructions (V1.0)                                                              | FPAC Agency Guidance                                                                                                    |  |  |  |  |  |  |
| 1(a)   | Grant<br>Program<br>Function or<br>Activity               | Enter the name of the activity or function.<br>At least one is required.                 | FPAC agencies do not require the<br>project budget be broken down<br>into separate programs, functions,<br>or activities on this form. That<br>level of detail, if desired, is<br>reserved for the Budget Narrative<br>(see section V.6.) which is a<br>related, but separate document.<br>Enter "Federal" in 1(a) and, if cost-<br>share/match is required, enter<br>"Non-Federal" in 2(a). Leave the<br>remaining rows blank. |  |  |  |  |  |  |
| 1(b)   | Catalog of<br>Federal<br>Domestic<br>Assistance<br>Number | Enter the Catalog of Federal Domestic<br>Assistance Number. At least one is<br>required. | If not automatically populated,<br>leave blank. Leave the remaining<br>rows blank.                                                                                                    |  |  |  |  |  |  |

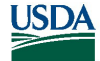

| 1(c-d) | Estimated   | For new applications, leave Column (c)     | Leave all rows of columns (c) and  |
|--------|-------------|--------------------------------------------|------------------------------------|
|        | Unobligated | and (d) blank. For each line entry in      | (d) blank.                         |
|        | Funds:      | Columns (a) and (b), enter in Columns (e), |                                    |
|        | Federal and | (f), and (g) the appropriate amounts of    |                                    |
|        | NonFederal  | funds needed to support the project for    |                                    |
|        |             | the first funding period (usually a year). |                                    |
|        |             | For continuing grant program               |                                    |
|        |             | applications, submit these forms before    |                                    |
|        |             | the end of each funding period as          |                                    |
|        |             | required by the grantor agency. Enter in   |                                    |
|        |             | Columns (c) and (d) the estimated          |                                    |
|        |             | amounts of funds which will remain         |                                    |
|        |             | unobligated at the end of the grant        |                                    |
|        |             | funding period only if the federal grantor |                                    |
|        |             | agency instructions provide for this.      |                                    |
|        |             | Otherwise, leave these columns blank.      |                                    |
|        |             | Enter in columns (e) and (f) the amounts   |                                    |
|        |             | of funds needed for the upcoming period.   |                                    |
|        |             | The amount(s) in Column (g) should be      |                                    |
|        |             | the sum of the amounts in Columns (e)      |                                    |
|        |             | and (f).                                   |                                    |
|        |             | For supplemental grants and changes to     |                                    |
|        |             | existing grants, do not use Columns (c)    |                                    |
|        |             | and (d). Enter in Column (e) the amount of |                                    |
|        |             | the increase or decrease of federal funds  |                                    |
|        |             | and enter in Column (f) the amount of the  |                                    |
|        |             | increase or decrease of nonfederal funds.  |                                    |
|        |             | In Column (g) enter the new total          |                                    |
|        |             | budgeted amounts plus or minus, as         |                                    |
|        |             | appropriate, the amounts shown in          |                                    |
|        |             | Columns (e) and (f). The amount(s) in      |                                    |
|        |             | Column (go) should not equal the sum of    |                                    |
|        |             | the amounts in Columns (e) and (f).        |                                    |
|        |             | Conditionally required.                    |                                    |
| 1(e)   | New or      | For new applications, leave Column (c)     | Enter the total amount of the      |
|        | Revised     | and (d) blank. For each line entry in      | Federal funds requested in Row 1,  |
|        | Budget:     | Columns (a) and (b), enter in Columns (e), | column (e). Leave the remaining    |
|        | Federal     | (f), and (g) the appropriate amounts of    | rows column (e) blank. This        |
|        |             | funds needed to support the project for    | amount must be consistent with     |
|        |             | the first funding period (usually a year). | the amount in Block 18a of the SF- |
|        |             | For continuing grant program               | 424.                               |
|        |             | applications,                              |                                    |
|        |             | submit these forms before the end of       |                                    |
|        |             | each                                       |                                    |
|        |             | funding period as required by the grantor  |                                    |
|        |             | agency. Enter in Columns (c) and (d) the   |                                    |
|        |             | estimated amounts of funds which will      |                                    |
|        |             | remain unobligated at the end of the       |                                    |

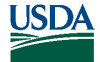

|      |                                                 | grant funding period only if the federal<br>grantor agency instructions provide for<br>this. Otherwise, leave these columns<br>blank. Enter in columns (e) and (f) the<br>amounts of funds needed for the<br>upcoming period. The amount(s) in<br>Column (g) should be the sum of the<br>amounts in Columns (e) and (f).<br>For supplemental grants and changes to<br>existing grants, do not use Columns (c)<br>and (d). Enter in Column (e) the amount of<br>the increase or decrease of federal funds<br>and enter in Column (f) the amount of the<br>increase or decrease of nonfederal funds.<br>In Column (g) enter the new total<br>budgeted amounts plus or minus, as<br>appropriate, the amounts shown in<br>Columns (e) and (f). The amount(s) in<br>Column (g) should not equal the sum of<br>the amounts in Columns (e) and (f).<br>Conditionally required.                                                                                                    |                                                                                                    |
|------|-------------------------------------------------|----------------------------------------------------------------------------------------------------|----------------------------------------------------------------------------------------------------|
| 1(f) | New or<br>Revised<br>Budget:<br>Non-<br>Federal | For new applications, leave Column (c)<br>and (d) blank. For each line entry in<br>Columns (a) and (b), enter in Columns (e),<br>(f), and (g) the appropriate amounts of<br>funds needed to support the project for<br>the first funding period (usually a year).<br>For continuing grant program<br>applications,<br>submit these forms before the end of<br>each<br>funding period as required by the grantor<br>agency. Enter in Columns (c) and (d) the<br>estimated amounts of funds which will<br>remain unobligated at the end of the<br>grant funding period only if the federal<br>grantor agency instructions provide for<br>this. Otherwise, leave these columns<br>blank. Enter in columns (e) and (f) the<br>amounts of funds needed for the<br>upcoming period. The amount(s) in<br>Column (g) should be the sum of the<br>amounts in Columns (e) and (f).<br>For supplemental grants and changes to<br>existing grants, do not use Columns (c)<br>and (d). Enter in Column (e) the amount of<br>the increase or decrease of federal funds<br>and enter in Column (f) the amount of the | Enter the total amount of the<br>required Non-Federal cost<br>share/match, if applicable, in Row<br>2, column (f) and leave the<br>remaining rows of column (f) blank.<br>This amount must be consistent<br>with the total amount of Blocks<br>18b through 18f of the SF-424. |

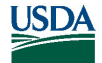

|      |        | increase or decrease of nonfederal funds.<br>In Column (g) enter the new total<br>budgeted amounts plus or minus, as<br>appropriate, the amounts shown in<br>Columns (e) and (f). The amount(s) in<br>Column (go) should not equal the sum of<br>the amounts in Columns (e) and (f).<br>Conditionally required. |                                                                                                    |
|------|--------|----------------------------------------------------------------------------------------------------|----------------------------------------------------------------------------------------------------|
| 1(g) | Total  | Total for Row 1(a) – 1(f). If using<br>electronic form, these numbers are auto<br>calculated.<br>Required.                                                                                                    | This auto-calculates and must be<br>consistent with the total amount in<br>Block 18(a) of the SF424. |
| 5    | Totals | Total for each column. IF using electronic<br>form, these numbers are auto calculated.<br>Required.                                                                                                    | This auto-calculates. Block 5(g) is the total proposed application budget.                           |

| SECTION B - BUDGET CATEGORIES                                                                                 |     |  |     |                  |     |                    |     |       |
|----------------------------------------------------------------------------------------------------|-----|--|-----|------------------|-----|--------------------|-----|-------|
| 6. Object Class Categories                                                                                    |     |  |     | GRANT PROGRAM, F | FUN | ICTION OR ACTIVITY | _   | Total |
|                                                                                                    | (1) |  | (2) |                  | (3) |                    | (4) | (5)   |
| a. Personnel                                                                                                  | \$  |  | \$  |                  | \$  |                    | \$  | \$    |
| b. Fringe Benefits                                                                                            |     |  |     |                  |     |                    |     |       |
| c. Travel                                                                                                    |     |  | I   |                  |     |                    |     |       |
| d. Equipment                                                                                                  |     |  |     |                  |     |                    |     |       |
| e. Supplies                                                                                                   |     |  |     |                  |     |                    |     |       |
| f. Contractual                                                                                                |     |  |     |                  |     |                    |     |       |
| g. Construction                                                                                               |     |  |     |                  |     |                    |     |       |
| h. Other                                                                                                    |     |  |     |                  |     |                    |     |       |
| i. Total Direct Charges (sum of 6a-6h)                                                                        |     |  |     |                  |     |                    |     | \$    |
| j. Indirect Charges                                                                                           |     |  |     |                  |     |                    |     | \$    |
| k. TOTALS (sum of 6i and 6j)                                                                                  | \$  |  | \$  |                  | \$  |                    | \$  | \$    |
| 7. Program Income                                                                                             | \$  |  | \$  |                  | \$  |                    | \$  | \$    |
| Authorized for Local Reproduction Standard Form 424A (Rev. 7- 97) Prescribed by OMB (Circular A -102) Page 1A |     |  |     |                  |     |                    |     |       |

| SECTION B – BUDGET CATEGORIES |             |                                          |                             |  |  |  |
|-------------------------------|-------------|------------------------------------------|-----------------------------|--|--|--|
| 6(1-2)                        | Grant       | In the column headings (1) through (4),  | The form will auto-populate |  |  |  |
|                               | Program     | enter the titles of the same programs,   | "Federal" in the heading of |  |  |  |
|                               | Function or | functions, and activities shown on Lines | Column 1. See the Budget    |  |  |  |

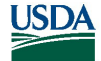

|        | Activity 1 - 2                                        | 1-4, column (a), Section A. When<br>additional sheets are prepared for<br>Section A, provide similar column<br>headings on each sheet. For each Grant<br>Program, Function or Activity, fill in the<br>total requirements for funds (both<br>federal and non-federal) by object class<br>categories. If using the Budget<br>Information form through Grants.gov,<br>the Grant Program, Function, or Activity<br>is pre-populated by the Grant Program<br>Function or Activity from column (A) in<br>Section A – Budget Summary. Required.                                                                                                    | Narrative Guidance for guidance<br>on what types of costs to include<br>in each category; see section <u>V.6.</u><br>The form will auto-populate "Non-<br>Federal" in the heading of Column<br>2. |
|--------|-------------------------------------------------------|----------------------------------------------------------------------------------------------------|----------------------------------------------------------------------------------------------------|
| 6(3-4) | Grant<br>Program<br>Function or<br>Activity 3 - 4     | In the column headings (3) through (4),<br>enter the titles of the same programs,<br>functions, and activities shown on Lines<br>3-4, column (a), Section A. When<br>additional sheets are prepared for<br>Section A, provide similar column<br>headings on each sheet. For each Grant<br>Program, Function or Activity, fill in the<br>total requirements for funds (both<br>federal and non-federal) by object class<br>categories. If using the Budget<br>Information form through Grants.gov,<br>the Grant Program, Function, or Activity<br>is pre-populated by the Grant Program<br>Function or Activity from column (A) in<br>Section A – Budget Summary. Required. | Leave all rows of this entire<br>column blank.                                                                                                    |
| 6(a)   | Personnel                                             | Enter funds required for                                                                                                    | Refer to Budget Narrative                                                                                                    |
| 6(b)   | Fringe                                                | purpose/column heading from the                                                                                                    | Guidance; see section <u>V.6.</u>                                                                                                    |
| 6(c)   | Travel                                                | selected program. If not applicable, leave                                                                                                    |                                                                                                    |
| 6(d)   | Equipment                                             | blank. Optional.                                                                                                    |                                                                                                    |
| 6(e)   | Supplies                                              |                                                                                                    |                                                                                                    |
| 6(f)   | Contractual                                           |                                                                                                    |                                                                                                    |
| 6(g)   | Construction                                          |                                                                                                    |                                                                                                    |
| 6(h)   | Other                                                 |                                                                                                    |                                                                                                    |
| 6(i)   | Total Direct<br>Charges<br>(sum of 6(a)<br>thru 6(h)) | Sum of 6(a) thru 6(h). If using electronic<br>form, these numbers are auto calculated.<br>Required.                                                                                                    | This auto-calculates.                                                                                                    |
| 6(j)   | Indirect<br>Charges                                   | Enter the amount of indirect costs. If not applicable, leave blank. Optional.                                                                                                    | Refer to Budget Narrative<br>Guidance; see section <u>V.6.</u>                                                                                                    |
| 6(k)   | TOTALS<br>(sum of 6(i)<br>thru 6(j))                  | Enter the total of amounts on Lines 6i<br>and 6j. (This amount is auto calculated if<br>using<br>Grants.gov.) For all applications for new<br>grants and continuation grants, the total                                                                                                    | Row 6(k) of Columns (1) and (2)<br>will auto-populate; all other<br>columns should be blank. The total<br>must be consistent with the<br>Federal total in                                         |

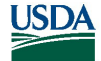

|   |                   | amount in column (5), Line 6k, should be<br>the same as the total amount shown in<br>Section A, Column (g), Line 5. For<br>supplemental grants and changes to<br>grants, the total amount of the increase<br>or decrease as shown in Columns (1)-(4),<br>Line 6k should be the same as the sum of | Section A (row 5 columns (e) and<br>(f).<br>All costs must comply with the<br>cost principles of <u>2 CFR Part 200</u> ,<br><u>Subpart E - Cost Principles</u> . All<br>costs must be allowable ( <u>2 CFR</u><br><u>200.403</u> ), allocable to the                                                                                                    |
|---|-------------------|----------------------------------------------------------------------------------------------------|----------------------------------------------------------------------------------------------------|
|   |                   | and (f) on Line 5. If using electronic form,<br>these numbers are auto calculated.<br>Required.                                                                                                    | agreement ( <u>2 CFR 200.405</u> ), and<br>reasonable in amount ( <u>2 CFR</u><br><u>200.404</u> ).                                                                                                    |
| 7 | Program<br>Income | Enter the estimated amount of total<br>income, if any, expected to be generated<br>from this project. If not applicable, leave<br>blank. Optional.                                                                                                    | If your project does not expect<br>program income to be generated,<br>leave this blank.<br>Program income (see <u>2 CFR 200.1</u> )<br>means gross income earned by the<br>non-Federal entity that is directly<br>generated by a supported activity<br>or earned as a result of the Federal<br>award during the period of<br>performance except as provided<br>in <u>§200.307(f)</u> . Program income<br>includes but is not limited to<br>income from fees for services<br>performed, the use or rental or<br>real or personal property acquired<br>under Federal awards, the sale of<br>commodities or items fabricated<br>under a Federal award, license<br>fees and royalties on patents and<br>copyrights, and principal and<br>interest on loans made with<br>Federal award funds.<br>This is the amount expected but<br>may not necessarily be what is<br>achievable under a resultant<br>agreement. |

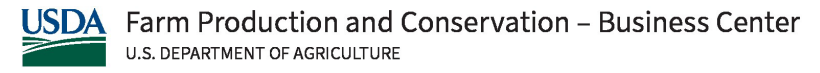

#### FPAC-BC Grant Application Package Instructions

| SE                                    | TION C - NON-FEDERAL RESO | JRCES             |                   |             |  |  |
|---------------------------------------|---------------------------|-------------------|-------------------|-------------|--|--|
| (a) Grant Program                     | (b) Applicant             | (c) State         | (d) Other Sources | (e)TOTALS   |  |  |
| 8.                                    | \$                        | \$                | \$                | \$          |  |  |
| 9.                                    |                           |                   |                   |             |  |  |
| 10.                                   |                           |                   |                   |             |  |  |
| 11.                                   |                           |                   |                   |             |  |  |
| 12. TOTAL (sum of lines 8-11)         | \$                        | \$                | \$                | \$          |  |  |
| SE                                    | TION D - FORECASTED CASH  | NEEDS             |                   |             |  |  |
| Total for 1st Y                       | ar 1st Quarter            | 2nd Quarter       | 3rd Quarter       | 4th Quarter |  |  |
| 13. Federal \$                        | \$                        | \$                | \$                | \$          |  |  |
| 14. Non-Federal \$                    |                           |                   |                   |             |  |  |
| 15. TOTAL (sum of lines 13 and 14) \$ | \$                        | \$                | \$                | \$          |  |  |
| SECTION E - BUDGET ESTIMATES          | OF FEDERAL FUNDS NEEDED   | OR BALANCE OF THE | PROJECT           |             |  |  |
| (a) Grant Program                     |                           | FUTURE FUNDING    | PERIODS (YEARS)   |             |  |  |
|                                       | (b)First                  | (c) Second        | (d) Third         | (e) Fourth  |  |  |
| 16.                                   | \$                        | \$                | \$                | \$          |  |  |
|                                       |                           |                   |                   |             |  |  |
| 17.                                   |                           |                   |                   |             |  |  |
| 18.                                   |                           |                   |                   |             |  |  |
| 19.                                   |                           |                   |                   |             |  |  |
| 20. TOTAL (sum of lines 16 - 19)      | s                         | \$                | \$                | s           |  |  |
| SEC                                   |                           |                   |                   |             |  |  |
| 21. Direct Charges:                   |                           |                   |                   |             |  |  |
| 23. Remarks:                          |                           |                   |                   |             |  |  |

Authorized for Local Reproduction

Standard Form 424A (Rev. 7- 97) Prescribed by OMB (Circular A -102) Page 2

| SECTION                | IC - NON-FEDER                                                                                  | ALRESOURCE                                                                                                    |                          |
|------------------------|-------------------------------------------------------------------------------------------------|----------------------------------------------------------------------------------------------------|--------------------------|
| 8(a)                   | Grant Program<br>Function or<br>Activity 1                                                      | Name of the grant program from which funds<br>will be derived. Defaults to the corresponding<br>program name in section A; but may be<br>overwritten if called for by the instructions for<br>this funding opportunity. Required. | This will auto-populate. |
| 8(b)-(d)               | Grant Program<br>Function or<br>Activity 2 - 4                                                  | Enter resources provided by the applicant for the selected program. If not applicable, leave blank. Optional.                                                                                                    | Leave blank.             |
| 8(e)                   | (e) Total of<br>Non-Federal<br>Resources for<br>Grant Program<br>sum of line (a)<br>through (d) | Total Sum of 8(b) thru 8(d). Required.                                                                                                    | Leave blank.             |
| 12(b)<br>thru<br>12(e) | Total (sum of<br>lines 8-11)                                                                    | Total for each column. If using electronic form, these numbers are auto calculated. Required.                                                                                                    | Leave blank.             |
| SECTION                | D - FORECASTE                                                                                   | D CASH NEEDS                                                                                                    |                          |

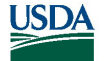

| 13      | Federal Total for 1 <sup>st</sup> Year                                                              | Sum of Federal 1st Quarter – 4th Quarter<br>Forecasted Cash Needs. If using electronic<br>form, these numbers are auto calculated.                                                                                                | Leave blank.             |
|---------|----------------------------------------------------------------------------------------------------|----------------------------------------------------------------------------------------------------|--------------------------|
|         | Federal<br>Forecasted<br>Cash Needs for<br>1 <sup>st</sup> Quarter –<br>4 <sup>th</sup> Quarter     | Enter the forecasted cash needs from federal<br>sources for each quarter of the first program<br>year. If not applicable, leave blank. Optional.                                                                                  | Leave blank.             |
| 14      | Non-Federal<br>for 1st Year                                                                         | Sum of Non-Federal 1st Quarter – 4th<br>Quarter Forecasted Cash Needs. If using<br>electronic form, these numbers are auto<br>calculated. Required.                                                                               | Leave blank.             |
|         | Non-Federal<br>Forecasted<br>Cash Needs for<br>1 <sup>st</sup> Quarter –<br>4 <sup>th</sup> Quarter | Enter the forecasted cash needs from<br>nonfederal sources for each quarter of the<br>first program year. If not applicable, leave<br>blank. Optional.                                                                            | Leave blank.             |
| 15      | TOTAL (sum of<br>lines 13 and<br>14)                                                                | Total for each column. If using electronic form, these numbers are auto calculated. Required.                                                                                                    | Leave blank.             |
|         | Total<br>Forecasted 1 <sup>st</sup><br>Year                                                         | Total Sum of 1st Year Federal and Non-<br>Federal Forecasted Cash Needs. If using<br>electronic form, these numbers are auto<br>calculated. Required.                                                                             | Leave blank.             |
|         | Total<br>Forecasted 1 <sup>st</sup><br>Quarter – 4 <sup>th</sup><br>Quarter                         | Total each Quarter Federal and Non-Federal<br>Forecasted Cash Needs. If using electronic<br>form, these numbers are auto calculated.<br>Optional.                                                                                 | Leave blank.             |
| SECTION | E - BUDGET EST                                                                                      | <b>TIMATES OF FEDERAL FUNDS NEEDED FOR BA</b>                                                                                                    | ALANCE OF THE PROJECT    |
| 16(a)   | Grant Program                                                                                       | Name of the grant program from which funds<br>will be derived. Defaults to the corresponding<br>program name in section A; but may be<br>overwritten if called for by the instructions for<br>this funding opportunity. Required. | This will auto-populate. |
| 16(b-d) | First Future<br>Funding Period<br>(year) – Third<br>Future<br>Funding Period<br>(year)              | Enter the estimated federal funds that will be<br>required in each of the additional funding<br>years for the selected program. Optional.                                                                                         | Leave blank.             |
| 16(e)   | Fourth Future<br>Funding Period<br>(year)                                                           | Enter the estimated federal funds that will be required in the fourth funding year for the selected program. Optional.                                                                                                    | Leave blank.             |
| 20      | Total (sum of<br>lines 16-19)                                                                       | Total Sum of Estimated Federal Funds needed<br>for balance of project per year. Auto<br>calculated. Required.                                                                                                    | Leave blank.             |
| SECTION | I F – OTHER BUD                                                                                     | GET INFORMATION                                                                                                    |                          |

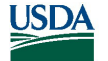

#### FPAC-BC Grant Application Package Instructions

| 21 | Direct Charges      | Use this space to explain amounts for<br>individual direct object class cost categories<br>that may appear to be out of the ordinary or to<br>explain the details as required by the Federal<br>grantor agency. | Leave blank. |
|----|---------------------|----------------------------------------------------------------------------------------------------|--------------|
| 22 | Indirect<br>Charges | Use this space to explain amounts for<br>individual direct object class cost categories<br>that may appear to be out of the ordinary or to<br>explain the details as required by the Federal<br>grantor agency. | Leave blank. |
| 23 | Remarks             | Provide any other explanations or comments deemed necessary.                                                                                                    | Leave blank. |

## 6. Budget Narrative Attachment Form

## **Budget Narrative File(s)**

\* Mandatory Budget Narrative Filename:

Add Mandatory Budget Narrative Delete Mandatory Budget Narrative View Mandatory Budget Narrative

To add more Budget Narrative attachments, please use the attachment buttons below.

Add Optional Budget Narrative

Delete Optional Budget Narrative

View Optional Budget Narrative

| Field Name                                                               | Budget Narrative Attachment Form<br>Instructions (V1.2) | FPAC Agency Guidance      |
|--------------------------------------------------------------------------|---------------------------------------------------------|---------------------------|
| Mandatory Budget                                                         | Click here to add the mandatory Budget                  | See FPAC Budget           |
| Narrative Filename                                                       | Narrative. Required.                                    | Narrative Guidance below. |
| To add more Budget                                                       | Click here to add an optional Budget                    | No additional guidance.   |
| Narrative attachments,<br>please use the<br>attachment buttons<br>below. | Narrative. Optional.                                    |                           |

## FPAC Budget Narrative Guidance

See <u>Budget Narrative Guidance</u>

7. Other Attachment

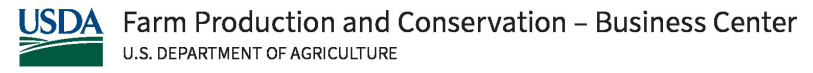

#### FPAC-BC Grant Application Package Instructions

## **Other Attachment File(s)**

| * Mandatory Other Attachment File | ename:                            |                                 |
|-----------------------------------|-----------------------------------|---------------------------------|
|                                   |                                   |                                 |
| Add Mandatory Other Attachment    | Delete Mandatory Other Attachment | View Mandatory Other Attachment |

To add more "Other Attachment" attachments, please use the attachment buttons below.

| Add Optional Of    |            | Other Attachment      | Delete Optional Other Attachment | V                    | /iew Optional Other Attachment     |
|--------------------|------------|-----------------------|----------------------------------|----------------------|------------------------------------|
| Field Name         |            | Other Attach          | ment Form Instructions (V1.2     | )                    | FPAC Agency Guidance               |
| Mandatory Ot       | her        | Click here to a       | dd the mandatory Budget          |                      | Current and Pending                |
| Attachment F       | ilename:   | Narrative. Rec        | juired.                          |                      | Support is to be included as       |
|                    |            |                       |                                  |                      | Mandatory Other                    |
|                    |            |                       |                                  |                      | Attachment. See <u>7.1</u> that    |
|                    |            |                       |                                  |                      | follows for instructions.          |
| To add more "Other |            | Click here to a       | dd an optional Other             |                      | Include GADSUM-9,                  |
| Attachment"        |            | Attachment. Optional. |                                  | Applicant Contact(s) |                                    |
| attachments,       | olease use |                       |                                  |                      | Information; see <u>7.2</u> that   |
| the attachmer      | nt buttons |                       |                                  |                      | follows. Include NICRA, as         |
| below.             |            |                       |                                  |                      | applicable; see <u>7.3</u> that    |
|                    |            |                       |                                  |                      | follows. Include additional        |
|                    |            |                       |                                  |                      | congressional districts as         |
|                    |            |                       |                                  |                      | necessary; <u>see block 16b of</u> |
|                    |            |                       |                                  |                      | <u>SF-424</u> . Include other      |
|                    |            |                       |                                  |                      | information as instructed          |
|                    |            |                       |                                  |                      | by the NOFO.                       |

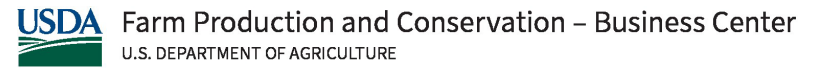

#### FPAC-BC Grant Application Package Instructions

## 7.1 Current and Pending Support

Farm Production and Conservation - Grants and Agreements Division Organizational Commitment Table

This worksheet helps FPAC agencies and Federal-financial-assistance applicants document the allocation of award recipient personnel time across awards, subawards, and contracts in accordance with 2 CFR 200.430.

Complete entries for all application key personnel.

Key personnel have the primary responsibility for the leadership of the project and actively participate in its development, delivery, and management. Key personnel may include the Program Contact, Program Director, and staff whose contributions are essential to the success of the project. Direct questions about key personnel to your agency contact.

Active

| 710070      |         |                    |            |                 |                |           |               |
|-------------|---------|--------------------|------------|-----------------|----------------|-----------|---------------|
| Name of Key | Funding | Agreement/Contract | Total      | Perio<br>Perfor | od of<br>mance | % of time | Project Title |
| Personnel   | Agency  | Number             | Obligation | Start<br>Date   | End<br>Date    | committed | Floject fille |
|             |         |                    |            |                 |                |           |               |
|             |         |                    |            |                 |                |           |               |
|             |         |                    |            |                 |                |           |               |
| 1           | 1       | 1                  | 1          | 1               |                | 1         |               |

| Pending     |         |                    |           |                 |                |           |                |
|-------------|---------|--------------------|-----------|-----------------|----------------|-----------|----------------|
| Name of Key | Funding | Application Number | Requested | Perio<br>Perfor | od of<br>mance | % of time | Project Title  |
| Personnel   | Agency  | (if available)     | Amount    | Start<br>Date   | End<br>Date    | committed | r toject fille |
|             |         |                    |           |                 |                |           |                |
|             |         |                    |           |                 |                |           |                |
|             |         |                    |           |                 |                |           |                |

#### • FPAC-BC Instructions

- The above template is available for your use; see <u>https://www.fpacbc.usda.gov/sites/default/files/2024-</u> <u>10/current\_and\_pending\_support\_table\_20230404-1.xlsx.</u>
- Follow instructions at the top of the template.
- If a key person does not have an active or pending Federal financial assistance entry, include the individual's name and "N/A" in Funding Agency column.
- Submit a Statement of Current and Pending Support for each key personnel who will participate in the project.
- Convert file into one portable document format (pdf) file and upload as the Mandatory Other Attachment.

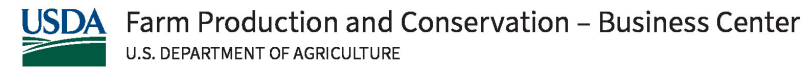

#### FPAC-BC Grant Application Package Instructions

## 7.2 GADSUM9, Applicant Contact(s) Information

| Grants and Agreements Division Submission Memo (GADSUM9)<br>Applicant Contact(s) Information (to be completed by the applicant)                                                                                                    | Expiration Date: 09/30/2025<br>Previous versions will not be accepted |  |  |  |  |
|----------------------------------------------------------------------------------------------------|-----------------------------------------------------------------------|--|--|--|--|
| 1. Applicant Organization Name                                                                                                    |                                                                       |  |  |  |  |
| 2. Unique Official Project Title                                                                                                    |                                                                       |  |  |  |  |
| 3. Applicant Unique Entity Identifier (UEI)                                                                                                    |                                                                       |  |  |  |  |
| Individuals who will be designated as person(s) responsible on behalf of the<br>See instructions for descriptions of these roles.<br>Complete boxes 4 - 7. To ensure adequate internal controls, a minimum of two different people must be<br>4. Administrative Contact | applicant's organization.<br>identified.                              |  |  |  |  |
| Name                                                                                                    | Phone                                                                 |  |  |  |  |
| Title                                                                                                    | Email                                                                 |  |  |  |  |
| 5. Program Contact                                                                                                    |                                                                       |  |  |  |  |
| Name                                                                                                    | Phone                                                                 |  |  |  |  |
| Title                                                                                                    | Email                                                                 |  |  |  |  |
| 6. Program Director                                                                                                    |                                                                       |  |  |  |  |
| Name                                                                                                    | Phone                                                                 |  |  |  |  |
| Title                                                                                                    | Email                                                                 |  |  |  |  |
| 7. Signatory Official                                                                                                    |                                                                       |  |  |  |  |
| Name                                                                                                    | Phone                                                                 |  |  |  |  |
| Title                                                                                                    | Email                                                                 |  |  |  |  |
| 8. Key Personnel:                                                                                                    |                                                                       |  |  |  |  |
| This section must list key personnel by name, title, role, and responsibilities, incl<br>designated to them in the project proposal. If there are no key personnel, enter '                                                                                             | uding specific tasks and subtasks<br>NONE" below.                     |  |  |  |  |
| Changes in key personnel require prior approval. Direct questions about key personnel to your agency contact.                                                                                                    |                                                                       |  |  |  |  |

#### The GADSUM9, Applicant Contact(s) Information, is available at:

| https://www.fpacbc.usda.gov/sites/default/files/2024-                         |  |  |  |  |  |  |
|-------------------------------------------------------------------------------|--|--|--|--|--|--|
| 10/GADSUM9 20240927withoutguidance.pdf                                        |  |  |  |  |  |  |
| ency Guidance                                                                 |  |  |  |  |  |  |
| licant organization name. If you are an individual, enter your first and last |  |  |  |  |  |  |
|                                                                               |  |  |  |  |  |  |
| itle describing the project or work that will be covered by the agreement.    |  |  |  |  |  |  |
|                                                                               |  |  |  |  |  |  |

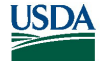

#### FPAC-BC Grant Application Package Instructions

| 3.            | Enter the 12-digit Alpha-Numeric Unique Entity Identifier (UEI) assigned by SAM.gov. If you are an individual without an active SAM registration, leave this box blank.                                                                                                    |
|---------------|----------------------------------------------------------------------------------------------------|
| 4. through 7. | Complete all boxes 4-7. Enter the name, phone, title, and email for each contact in<br>accordance withthe following descriptions:<br>Administrative Contact: The individual responsible for administrative functions to<br>manage the agreement. This individual is typically the main point of contact for the<br>agreement and will receive auto-generated emails from the grants management system<br>regarding actionable items. This individual is typically responsible for the content of the<br>financial reporting for the project.<br>Program Contact: This individual typically provides direct supervision and day-to-day<br>oversight of the project. This individual will receive auto-generated emails from the<br>grants management system regarding actionable items. This individual is typically<br>responsible for the content of the performance reporting for the project.<br>Program Director: This individual is responsible for overall responsibility for the project<br>but may or may not be personally involved with the day-to-day oversight of the project.<br>Signatory Official: The individual with legal authority to commit the organization to<br>financial and other responsibilities. |
| 8.            | This section must list key personnel by name, title, role, and responsibilities, including specific tasks and subtasks designated to them in the project proposal. If there are no key personnel, enter "NONE" below. Key personnel have the primary responsibility for the leadership of the project and actively participate in the development, delivery, and management of the project. Key personnel may include the Program Contact, Program Director, Principal Investigator, and/or staff whose contributions are essential to the success of the project. Changes in key personnel require prior approval. Direct questions about key personnel to your agency contact.                                                                                                    |

#### Negotiated Indirect Cost Rate (NICRA) 7.3

Refer to section V.6. for information about indirect costs and NICRAs and refer to the Budget Narrative section of the NOFO (see section D.3.) to determine if there are any limitations to indirect costs. If indirect costs are allowable and the organization has a NICRA, attach the current NICRA as an optional attachment.

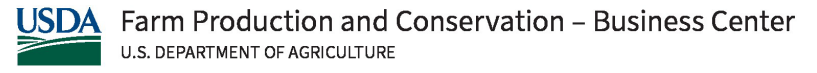

Grants.Gov Application Guide for the *Preparation and Submission of NRCS, FSA, & RMA Applications via Grants.gov* - October 1, 2024 **FPAC-BC Grant Application Package Instructions** 

#### 8. Attachments

## ATTACHMENTS FORM

**Instructions:** On this form, you will attach the various files that make up your grant application. Please consult with the appropriate Agency Guidelines for more information about each needed file. Please remember that any files you attach must be in the document format and named as specified in the Guidelines.

Important: Please attach your files in the proper sequence. See the appropriate Agency Guidelines for details.

| 1) Please attach Attachment 1   | Add Attachment | Delete Attachment | View Attachment |
|---------------------------------|----------------|-------------------|-----------------|
| 2) Please attach Attachment 2   | Add Attachment | Delete Attachment | View Attachment |
| 3) Please attach Attachment 3   | Add Attachment | Delete Attachment | View Attachment |
| 4) Please attach Attachment 4   | Add Attachment | Delete Attachment | View Attachment |
| 5) Please attach Attachment 5   | Add Attachment | Delete Attachment | View Attachment |
| 6) Please attach Attachment 6   | Add Attachment | Delete Attachment | View Attachment |
| 7) Please attach Attachment 7   | Add Attachment | Delete Attachment | View Attachment |
| 8) Please attach Attachment 8   | Add Attachment | Delete Attachment | View Attachment |
| 9) Please attach Attachment 9   | Add Attachment | Delete Attachment | View Attachment |
| 10) Please attach Attachment 10 | Add Attachment | Delete Attachment | View Attachment |
| 11) Please attach Attachment 11 | Add Attachment | Delete Attachment | View Attachment |
| 12) Please attach Attachment 12 | Add Attachment | Delete Attachment | View Attachment |
| 13) Please attach Attachment 13 | Add Attachment | Delete Attachment | View Attachment |
| 14) Please attach Attachment 14 | Add Attachment | Delete Attachment | View Attachment |
| 15) Please attach Attachment 15 | Add Attachment | Delete Attachment | View Attachment |

| Field Number          | Field Name                  | Attachment Form<br>Instructions (V1.2)     | FPAC Agency<br>Guidance                                                                                                    |
|-----------------------|-----------------------------|--------------------------------------------|----------------------------------------------------------------------------------------------------|
| Fields 1) through 15) | Please attach<br>Attachment | Click to add this attachment.<br>Optional. | Refer to sections <u>8.1</u><br>and <u>8.2</u> that follow. If<br>more than 15<br>Attachments are<br>needed, combine the<br>attachments exceeding<br>number 15 with<br>number 15 into one<br>PDF document and<br>attach as Attachment<br>15. |

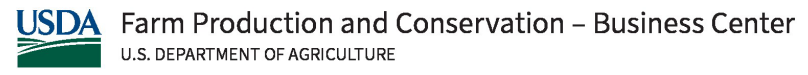

Grants.Gov Application Guide for the Preparation and Submission of NRCS, FSA, & RMA Applications via Grants.gov - October 1, 2024 **FPAC-BC Grant Application Package Instructions** 

#### 8.1 Subawards

If the organization intends to have subawards, the following is to be completed and provided for **each** subaward.

- Subaward Budget Detail See section 8.1.1. for instructions and link to template. •
- Budget narrative See section V.6. of this document for instructions. •

For each subaward, combine the above files into one portable document format (PDF) file, and Add Attachment to the Attachment Form.

#### Subaward Budget Detail Subawardee Organization Budget Categories Year 1 Year 2 Year 4 Year 5 Total Year 3 1. Personnel \$ 0.00 2. Fringe Benefits \$ 0.00 3. Travel \$ 0.00 \$ 0.00 4. Equipment 5. Supplies \$ 0.00 6. Contractual \$ 0.00 \$ 0.00 7. Construction Other - Subawards \$ 0.00 8a. Other - Describe below 8b. \$ 0.00 Other - Describe below 8c. \$ 0.00 Other - Describe below 8d. \$ 0.00 8e. Other - Not included in 8a. - 8d. \$ 0.00 Total Direct Charges (sum of 1-8) \$ 0.00 9 \$ 0.00 \$ 0.00 \$ 0.00 \$ 0.00 \$ 0.00 \$ 0.00 10. Indirect Charges 11 Totals (sum of 9-10) \$ 0.00 \$ 0.00 \$ 0.00 \$ 0.00 \$ 0.00 \$ 0.00 CAUTION! Clear all This will permanently delete all entries Program income \$ 0.00

## 8.1.1 Subaward Budget Detail

The above template is available for your use; see https://www.fpacbc.usda.gov/sites/default/files/2024-10/SubAwardBudgetV3 20241008.pdf

| Field Number | Field Name                    | FPAC Agency Guidance                                                                                                    |
|--------------|-------------------------------|----------------------------------------------------------------------------------------------------|
| N/A          | Subawardee                    | Enter the name of the subaward organization                                                                                                    |
|              | Organization                  |                                                                                                    |
| Fields 1 11. | Budget Categories<br>as shown | Enter amounts for each proposed year of the subaward.<br>Breakout the Other category to the extent possible<br>including self-identified subcategories as appropriate. The<br>total column and rows 9. and 11. will automatically<br>calculate. |

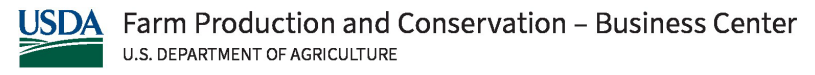

#### FPAC-BC Grant Application Package Instructions

#### 8.2 Letters of Support

Refer to the applicable Attachment section of section D.3. of the NOFO to determine if Letters of Support are required. If required, provide evidence (e.g., letter of support) that the identified collaborators agree to render the noted services. Letters of support must:

- Include the project name and name, address, and telephone number of the organization
- Include the signature of the authorized organizational representative of the organization

OMB Number: 4040-0013 Expiration Date: 02/28/2025

- Be combined into one portable document form (PDF) file and attached.
- Be accurate as the agency may conduct reference checks to ensure that organizations identified are supportive of the project.

#### 9. Certification Regarding Lobbying Form

| CERTIFICATION REGARDING LOBBTING                                                                                                    |  |  |
|----------------------------------------------------------------------------------------------------|--|--|
| Certification for Contracts, Grants, Loans, and Cooperative Agreements                                                                                                    |  |  |
| The undersigned certifies, to the best of his or her knowledge and belief, that:                                                                                                    |  |  |
| (1) No Federal appropriated funds have been paid or will be paid, by or on behalf of the undersigned, to any person for influencing or attempting to influence an officer or employee of an agency, a Member of Congress, an officer or employee of Congress, or an employee of a Member of Congress in connection with the awarding of any Federal contract, the making of any Federal grant, the making of any Federal loan, the entering into of any cooperative agreement, and the extension, continuation, renewal, amendment, or modification of any Federal contract, grant, loan, or cooperative agreement.                                                                                                    |  |  |
| (2) If any funds other than Federal appropriated funds have been paid or will be paid to any person for<br>influencing or attempting to influence an officer or employee of any agency, a Member of Congress, an<br>officer or employee of Congress, or an employee of a Member of Congress in connection with this Federal<br>contract, grant, Ioan, or cooperative agreement, the undersigned shall complete and submit Standard<br>Form-LLL, "Disclosure of Lobbying Activities," in accordance with its instructions.                                                                                                    |  |  |
| (3) The undersigned shall require that the language of this certification be included in the award documents for all subawards at all tiers (including subcontracts, subgrants, and contracts under grants, loans, and cooperative agreements) and that all subrecipients shall certify and disclose accordingly. This certification is a material representation of fact upon which reliance was placed when this transaction was made or entered into. Submission of this certification of the representation of the service of the prerequisite for making or entering into this transaction imposed by section 1352, title 31, U.S. Code. Any person who fails to file the required certification shall be subject to a civil penalty of not less than \$10,000 and not more than \$100,000 for each such failure.   |  |  |
| Statement for Loan Guarantees and Loan Insurance                                                                                                    |  |  |
| The undersigned states, to the best of his or her knowledge and belief, that:                                                                                                    |  |  |
| If any funds have been paid or will be paid to any person for influencing or attempting to influence an officer<br>or employee of any agency, a Member of Congress, an officer or employee of Congress, or an employee of<br>a Member of Congress in connection with this commitment providing for the United States to insure or<br>guarantee a loan, the undersigned shall complete and submit Standard Form-LLL, "Disclosure of Lobbying<br>Activities," in accordance with its instructions. Submission of this statement is a prerequisite for making or<br>entering into this transaction imposed by section 1352, title 31, U.S. Code. Any person who fails to file the<br>required statement shall be subject to a civil penalty of not less than \$10,000 and not more than \$100,000<br>for each such failure. |  |  |
| * APPLICANT'S ORGANIZATION                                                                                                    |  |  |
|                                                                                                    |  |  |
| * PRINTED NAME AND TITLE OF AUTHORIZED REPRESENTATIVE                                                                                                    |  |  |
| Prefix: First Name: Middle Name:                                                                                                    |  |  |
| * Last Name: Suffix:                                                                                                    |  |  |
| * Title:                                                                                                    |  |  |
| * SIGNATURE:                                                                                                    |  |  |
|                                                                                                    |  |  |

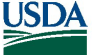

#### FPAC-BC Grant Application Package Instructions

Certification for Contracts, Grants, Loans, and Cooperative Agreements

The undersigned certifies, to the best of his or her knowledge and belief, that:

(1) No Federal appropriated funds have been paid or will be paid, by or on behalf of the undersigned, to any person for influencing or attempting to influence an officer or employee of an agency, a Member of Congress, an officer or employee of Congress, or an employee of a Member of Congress in connection with the awarding of any Federal contract, the making of any Federal grant, the making of any Federal loan, the entering into of any cooperative agreement, and the extension, continuation, renewal, amendment, or modification of any Federal contract, grant, loan, or cooperative agreement.

(2) If any funds other than Federal appropriated funds have been paid or will be paid to any person for influencing or attempting to influence an officer or employee of any agency, a Member of Congress, an officer or employee of Congress, or an employee of a Member of Congress in connection with this Federal contract, grant, loan, or cooperative agreement, the undersigned shall complete and submit Standard Form-LLL, "Disclosure of Lobbying Activities," in accordance with its instructions.

(3) The undersigned shall require that the language of this certification be included in the award documents. for all subawards at all tiers (including subcontracts, subgrants, and contracts under grants, loans, and cooperative agreements) and that all subrecipients shall certify and disclose accordingly. This certification is a material representation of fact upon which reliance was placed when this transaction was made or entered into. Submission of this certification is a prerequisite for making or entering into this transaction imposed by section 1352, title 31, U.S. Code. Any person who fails to file the required certification shall be subject to a civil penalty of not less than \$10,000 and not more than \$100,000 for each such failure.

Statement for Loan Guarantees and Loan Insurance

The undersigned states, to the best of his or her knowledge and belief, that:

If any funds have been paid or will be paid to any person for influencing or attempting to influence an officer or employee of any agency, a Member of Congress, an officer or employee of Congress, or an employee of a Member of Congress in connection with this commitment providing for the United States to insure or guarantee a loan, the undersigned shall complete and submit Standard Form-LLL, "Disclosure of Lobbying Activities," in accordance with its instructions. Submission of this statement is a prerequisite for making or entering into this transaction imposed by section 1352, title 31, U.S. Code. Any person who fails to file the required statement shall be subject to a civil penalty of not less than \$10,000 and not more than \$100,000 for each such failure.

| Field Name   | Certification Regarding Lobbying Instructions        | FPAC Agency Guidance        |
|--------------|------------------------------------------------------|-----------------------------|
|              | (V1.1)                                               |                             |
| Applicant's  | This is the legal name of the organization that will | No additional instructions. |
| Organization | undertake the assistance activity. This should       |                             |
|              | normally be the name under which the organization    |                             |
|              | has registered with the Business Partner Network.    |                             |
|              | Pre-populated from the SF 424 if submitted through   |                             |
|              | Grants.gov. Required.                                |                             |

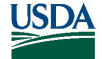

|            |                                                            | NI I PR I to . to           |
|------------|------------------------------------------------------------|-----------------------------|
| Prefix     | This is the prefix (e.g., Mr., Mrs., Rev.) for the name of | No additional instructions. |
|            | the Authorized Representative. Pre-populated from          |                             |
|            | the SF 424 if submitted through Grants.gov.                |                             |
|            | Optional.                                                  |                             |
| First Name | This is the first (given) name of the Authorized           | No additional instructions. |
|            | Representative who is signing this form. Pre-              |                             |
|            | populated from the SF 424 if submitted through             |                             |
|            | Grants.gov. Required.                                      |                             |
| Middle     | This is the middle name of the Authorized                  | No additional instructions. |
| Name       | Representative. Pre-populated from the SF 424 if           |                             |
|            | submitted through Grants.gov. Optional.                    |                             |
| Last Name  | This is the last (family) name of the Authorized           | No additional instructions. |
|            | Representative signing this form. Pre-populated            |                             |
|            | from the SF 424 if submitted through Grants.gov.           |                             |
|            | Required.                                                  |                             |
| Suffix     | This is the suffix (e.g., Jr, Sr, PhD) for the name of the | No additional instructions. |
|            | Authorized Representative. Pre-populated from the          |                             |
|            | SF 424 if submitted through Grants.gov. Optional           |                             |
| Title      | This is the title of the Authorized Representative         | No additional instructions. |
|            | who is signing this form. Pre-populated from the SF        |                             |
|            | 424 if submitted through Grants.gov. Required.             |                             |
| Signature  | It is the organization's responsibility to assure that     | No additional instructions. |
|            | only properly authorized individuals sign in this          |                             |
|            | capacity and/or submit the application to                  |                             |
|            | Grants.gov. If this application is submitted through       |                             |
|            | Grants.gov leave blank. If a hard copy is submitted,       |                             |
|            | the AOR must sign this block. Required.                    |                             |

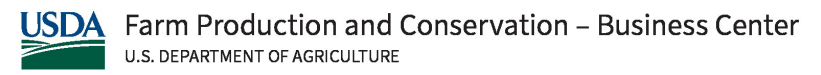

#### FPAC-BC Grant Application Package Instructions

## 10. Disclosure of Lobbying Activities Form

| DISCLOSURE OF LOBBYING ACTIVITIES                                                                                                    |  |  |  |
|----------------------------------------------------------------------------------------------------|--|--|--|
| Complete this form to disclose lobbying activities pursuant to 31 U.S.C.1352 OMB Number: 4040-001                                                                                                    |  |  |  |
| Review Public Burden Disclosure Statement                                                                                                    |  |  |  |
| 1. * Type of Federal Action:       2. * Status of Federal Action:       3. * Report Type:         a. contract       a. bid/offerapplication       2. * Initial filing         b. grant       b. initial award       1. bid/offerapplication         c. cooperative agreement       c. post-award       1. bid/offerapplication         e. loan       c. post-award       1. bid/offerapplication         f. loan insurance       1. loan                                                                                                    |  |  |  |
| A. Name and Address of Reporting Entity:                                                                                                    |  |  |  |
| 6. * Federal Department/Agency:<br>CFDA Number, if known:<br>8. Federal Action Number, if known:<br>9. Award Amount, if known:                                                                                                    |  |  |  |
| 10. a. Name and Address of Lobbying Registrant:       Prefix       * First Name       * Last Name       Suffix       * Street 1       * City         State         Zip                                                                                                    |  |  |  |
| b. Individual Performing Services (including address if different from No. 10a)  Prefix  * First Name  * Last Name  * Last Name  Suffix  * Street 1  * City  State                                                                                                    |  |  |  |
| 11. Information requested through this form is authorized by tills 31 U.S.C. section 1352. This disclosure of lobbying activities is a material representation of fact upon which relance was placed by the ter above when the transaction was made or entered into. This disclosure is required pursuant to 31 U.S.C. 1352. This information will be reported to the Congress semi-annually and will be available for public inspection. Any person who fails to the the required disclosure shall be subject to a CMI penalty of not less than \$100,000 for each such failure. * Signature: *Name: Prefix  *First Name *Last Name Suffix  * |  |  |  |
| Title:     Date:       Federal Use Only:     Authorized for Local Reproduction Standard Form - LLL (Rev. 7-97)                                                                                                    |  |  |  |

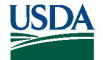

| Field<br>Number | Field Name                                    | Disclosure of Lobbying Activities<br>Instructions (V2.0)                                                                                                    | FPAC Agency Guidance                                                                                                    |
|-----------------|-----------------------------------------------|----------------------------------------------------------------------------------------------------|----------------------------------------------------------------------------------------------------|
| 1               | Type of Federal<br>Action:                    | Identify the type of covered Federal action<br>for which lobbying activity is and/or has<br>been secured to influence the outcome of a<br>covered Federal action. Required.                                                                                                    | Do <b>NOT</b> complete and submit<br>the report if lobbying<br>activities have not occurred. If<br>completing, select 1a, grant or<br>1b, cooperative agreement. |
| 2               | *Status of<br>Federal Action                  | Identify the status of the covered Federal action. Required.                                                                                                    | Select a, application.                                                                                                    |
| 2-a             | a. Bid/Offer/<br>Application                  | Click if the Status of Federal Action is a bid,<br>an offer or an application.                                                                                                    |                                                                                                    |
| 2-b             | b. Initial Award                              | Click if the Status of Federal Action is an initial award.                                                                                                    | Leave blank.                                                                                                    |
| 2-c             | c. Post-Award                                 | Click if the Status of Federal Action is a post-award.                                                                                                    | Leave blank.                                                                                                    |
| 3               | *Report Type                                  | Identify the appropriate classification of this report.                                                                                                    | Select a, initial filing.                                                                                                    |
| 3-a<br>3-b      | a. Initial filing<br>b. Material<br>change    | If this is a follow up report caused by a<br>material change to the information<br>previously reported, enter the year and<br>quarter in which the change occurred.<br>Enter the date of the previously submitted<br>report by this reporting entity for this<br>covered Federal action. Required. | Leave blank.                                                                                                    |
|                 | Material<br>Change Year                       | If this is a follow up report caused by a<br>material change to the information<br>previously reported, enter the year in<br>which the change occurred.                                                                                                    | Leave blank.                                                                                                    |
|                 | Material<br>Change Quarter                    | If this is a follow up report caused by a<br>material change to the information<br>previously reported, enter the quarter in<br>which the change occurred.                                                                                                    | Leave blank.                                                                                                    |
|                 | Material<br>Change Date of<br>Last Report     | Enter the date of the previously submitted report by this reporting entity for this covered Federal action.                                                                                                    | Leave blank.                                                                                                    |
| 4               | Name and<br>Address of<br>Reporting<br>Entity | Provide the information for Name and Address of Reporting Entity.                                                                                                    | No additional instructions.                                                                                                    |
|                 | Prime                                         | Click to designate the organization filing the report as the Prime Federal recipient.                                                                                                    | Click as prime recipient.                                                                                                    |
|                 | Subawardee                                    | Click to designate the organization filing<br>the report as the SubAwardee Federal<br>recipient. Subawards include but are not<br>limited to subcontracts, subgrants and<br>contract awards under grants.                                                                                          | Leave blank.                                                                                                    |

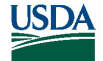

|    | Tier if known:                                                                                                    | Identify the tier of the subawardee, e.g.,<br>the first subawardee of the prime is the 1st<br>tier.                                                                                                    | Leave blank.                                                                                                    |
|----|----------------------------------------------------------------------------------------------------|----------------------------------------------------------------------------------------------------|----------------------------------------------------------------------------------------------------|
|    | Name<br>Street 1<br>Street 2<br>City<br>State<br>ZIP                                                                     | Enter the name and address of reporting entity. Required.                                                                                                    | No additional instructions.                                                                                                    |
|    | Congressional<br>District, if<br>known                                                                                   | Enter the primary Congressional District<br>of the reporting entity. Enter in the<br>following format: 2 character state<br>abbreviation – 3 characters district<br>number, e.g., CA-005 for California 5th<br>district, CA-012 for California 12th<br>district, NC-103 for North Carolina's<br>103rd district. Optional.                                                                                            | District numbers can be found<br>at<br><u>https://www.house.gov/repre</u><br><u>sentatives/find-your-</u><br><u>representative</u> |
| 5. | If Reporting<br>Entity in No. 4 is<br>Subaward,<br>Enter Name,<br>Address, and<br>Congressional<br>District of<br>Prime. | If Reporting Entity in No. 4 is Subaward,<br>provide the information for the Name,<br>Address, and Congressional District of<br>Prime. Conditionally required.                                                                                                    | Leave blank.                                                                                                    |
| 6. | Federal<br>Department/<br>Agency                                                                                         | Enter the name of the Federal Department<br>or Agency making the award or loan<br>commitment. Required.                                                                                                    | Enter the acronym for the<br>funding agency (e.g., NRCS,<br>FSA, RMA).                                                             |
| 7. | CFDA Number                                                                                                    | Enter the full Catalog of Federal Domestic<br>Assistance (CFDA) number for grants,<br>cooperative agreements, loans and loan<br>commitments. Pre-populated from SF-424<br>if using Grants.gov. Required.                                                                                                    | No additional instructions.                                                                                                    |
|    | CFDA Title                                                                                                    | Enter the Federal program name or<br>description for the covered Federal action.<br>Pre-populated from SF-424 if using<br>Grants.gov. Required.                                                                                                    | No additional instructions.                                                                                                    |
| 8. | Federal Action<br>Number                                                                                                 | Enter the most appropriate Federal<br>identifying number available for the<br>Federal action, identified in item 1 (e.g.,<br>Request for Proposal (RFP) number,<br>invitation for Bid (IFB) number, grant<br>announcement number, the contract,<br>grant, or loan award number, the<br>application/proposal control number<br>assigned by the Federal agency). Include<br>prefixes, e.g., "RFP-DE-90-001". Optional. | Enter the Notice of Funding<br>Opportunity Number (NOFO).<br>See section A.3. of the NOFO.                                         |

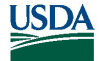

#### FPAC-BC Grant Application Package Instructions

| 9.  | Award Amount                                                                                                    | For a covered Federal action where there<br>has been an award or loan commitment by<br>the Federal agency, enter the Federal<br>amount of the award/loan commitment of<br>the prime entity identified in item 4 or 5. | Leave blank.                |
|-----|----------------------------------------------------------------------------------------------------|----------------------------------------------------------------------------------------------------|-----------------------------|
| 10a | Name and<br>Address of<br>Lobbying<br>Registrant                                                                                                    | Provide the information for the Name and<br>Address of Lobbying Registrant. Required.                                                                                                    | No additional instructions. |
| 10b | Individual<br>Performing<br>Services                                                                                                    | Enter the name and address of the Individual Performing Services.                                                                                                    | No additional instructions. |
| 11  | Information requested through this form is authorized by title<br>31 U.S.C. section 1352. This disclosure of lobbying activities is<br>a material representation of fact upon which reliance was<br>placed by the tier above when the transaction was made or<br>entered into. This disclosure is required pursuant to 31 U.S.C.<br>1352. This information will be reported to the Congress semi-<br>annually and will be available for public inspection. Any<br>person who fails to file the required disclosure shall be<br>subject to a civil penalty of not less than \$10,000 and not<br>more than \$100,000 for each such failure |                                                                                                    | No additional instructions. |
|     | Signature                                                                                                    | Completed by Grants.gov upon                                                                                                    | No additional instructions. |
|     | Name                                                                                                    | Provide the information for the Name of the Certifying Official. Required.                                                                                                    | No additional instructions. |

#### VI. APPLICATION PREPARATION CHECKLIST

It is strongly recommended that you conduct an administrative review to ensure that the application is responsive to the NOFO and this guide prior to its submission. This checklist is not intended to be an allinclusive repetition of the application preparation instructions nor will each item be applicable to every application. It is, however, meant to bring awareness to items as a way to assist you in a successful submission of an application.

## General:

[] Was the Grants.gov registration process completed (see II.1. of this Guide)?

[] Application is being submitted ahead of the established deadline (see section A.6. of NOFO).

[] The eligibility criteria in Part B. of the NOFO is met.

[] Proposal is responsive to the program description/announcement/solicitation in Part C. of the NOFO.

[] A cover letter or letter of intent is not included.

## **Application for Federal Assistance (SF-424):**

[] There are no supporting documents attached in the last area of the SF-424.

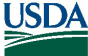

Grants.Gov Application Guide for the Preparation and Submission of NRCS, FSA, & RMA Applications via Grants.gov - October 1, 2024 **FPAC-BC Grant Application Package Instructions** 

## **Project Narrative:**

Does it meet the attachment requirements in section III.2.1 of this Guide?

[] Ensure that it does not exceed any page limitation specified in section D.3. of the NOFO.

[] Does it include all the components specified in the NOFO?

## **Budget:**

[] Were sections C, D, E, and F of the budget left blank with the exception of auto-populated information (see section V.5.)?

[] Do the totals in Section B. of the budget agree with the amounts listed in block 18 of the SF-424?

## **Budget Narrative:**

[] Does the budget narrative provide sufficient detail to clearly understand the basis for amounts requested?

[] For personnel costs, does the narrative include positions, not individual names?

[] If indirect costs are allowed, is the calculation included for how the indirect costs were determined? Does the calculation factor in any applicable statutory or other limitations?

[] If there is required cost share, does the narrative include the source and sufficient detail of amounts?

## **Other Attachment:**

[] Is a Current and Pending Support provided for each key person (see section V.7.1)? Is the Current and Pending Support one pdf file included as the mandatory attachment?

[] Is the GADSUM-9, Applicant Contact(s) Information completed and attached as an optional attachment (see section  $\sqrt{7.2}$ )? Are key personnel or none identified in the key personnel portion of the GADSUM-9?

[] If indirect costs are allowable and being requested, is the organization's Negotiated Indirect Cost Rate (NICRA) included, if applicable?

## Attachment:

[] If the applicant's budget includes funding for a subaward(s), is a PDF attachment included for each subaward that contains a Subaward Budget Detail (see section V.8.1.1) and a budget narrative?

[] If required by section D.3. of the NOFO, are Letters of Support included? Are they included as one PDF document? Does each Letter of Support contain the criteria noted in section V.8.2?

[] Is the Certification Regarding Lobbying attached (see section V.9.)?

[] If lobbying activities associated with the project were conducted, is a Disclosure of Lobbying Activities included (see section V.10.)?

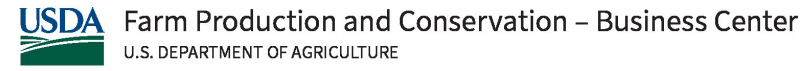

Grants.Gov Application Guide for the *Preparation and Submission of NRCS, FSA, & RMA Applications via Grants.gov* - October 1, 2024 **FPAC-BC Grant Application Package Instructions** 

# VII. ADMINISTRATION OF AWARDS

Information regarding the administration of awards, including relevant award conditions, is available on the FPAC-BC Grants and Agreements Division web site: <u>https://www.fpacbc.usda.gov/about/grants-and-agreements/index.html</u>.

# VIII. GRANTS AND AGREEMENTS DIVISION (GAD) CORRESPONDENCE

Subscribe to receive correspondence issued by FPAC-BC GAD; audience will largely be financial assistance award recipients but may include applicants. Topics may include highlighting award management issues, implementation of new policies or procedures, announcements, etc.

https://public.govdelivery.com/accounts/USDAFARMERS/subscriber/new?topic\_id=USDAFARM ERS\_4170